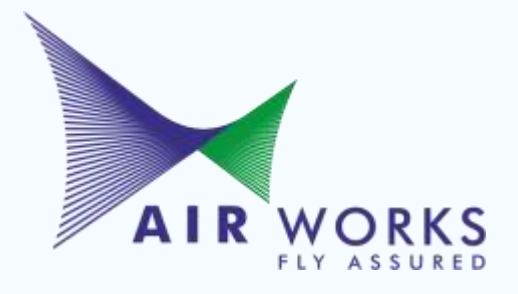

# Welcome to Openation of the second second se

A decision making framework to drive the growth of the organization

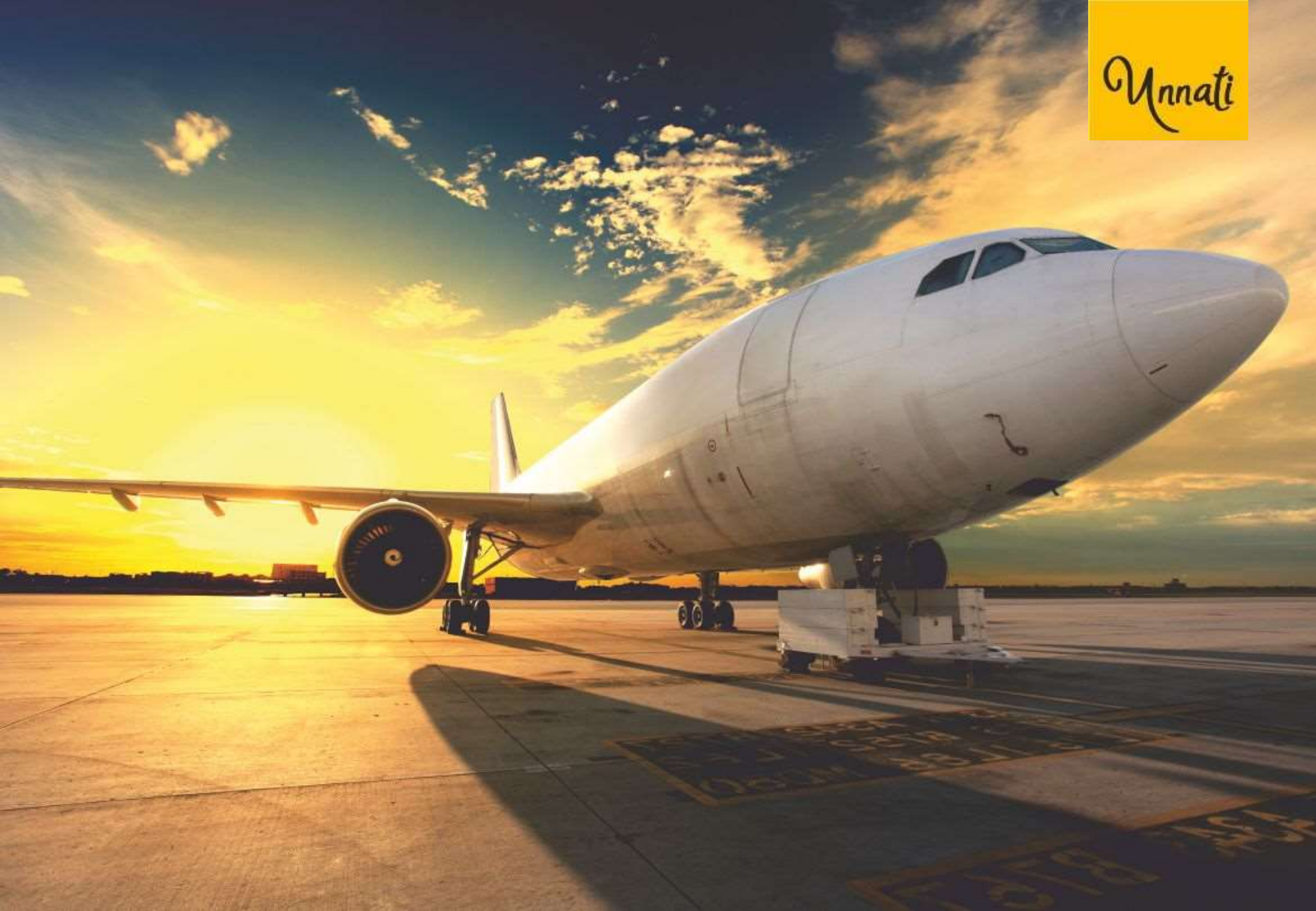

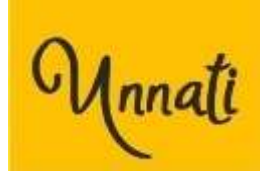

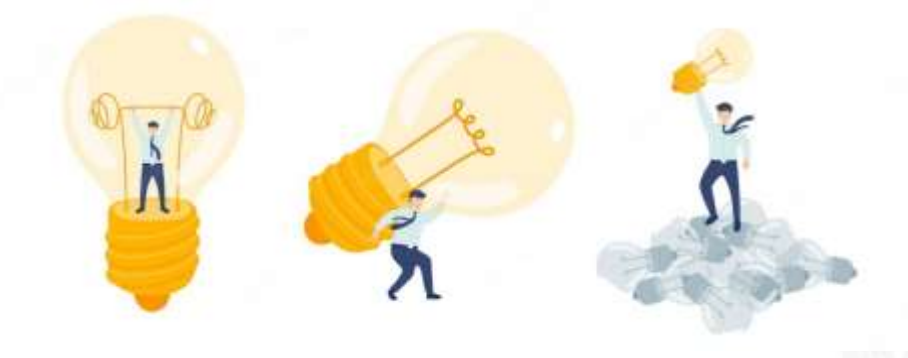

#### **INDEX**

| TOPIC                        | APPLICABLE ROLE | SLIDE NO. |  |  |
|------------------------------|-----------------|-----------|--|--|
| How to Set Goal              | All             | 6 - 11    |  |  |
| Goal Setting                 | User            | 12 - 54   |  |  |
| Goal Approval                | Manager         | 55 - 67   |  |  |
| Goal Resubmission            | User            | 68 - 71   |  |  |
| Self - Assessment            | User            | 72 - 91   |  |  |
| Self-assessment Approval     | Manager         | 92 - 104  |  |  |
| Self Assessment Resubmission | User            | 105 - 108 |  |  |
| Types of Errors              | User Awareness  | 109 - 113 |  |  |

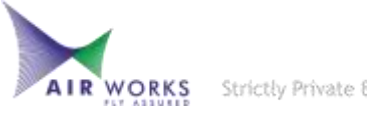

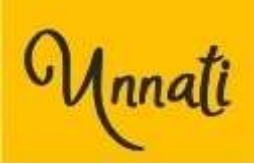

## HOW TO SET THE GOALS?

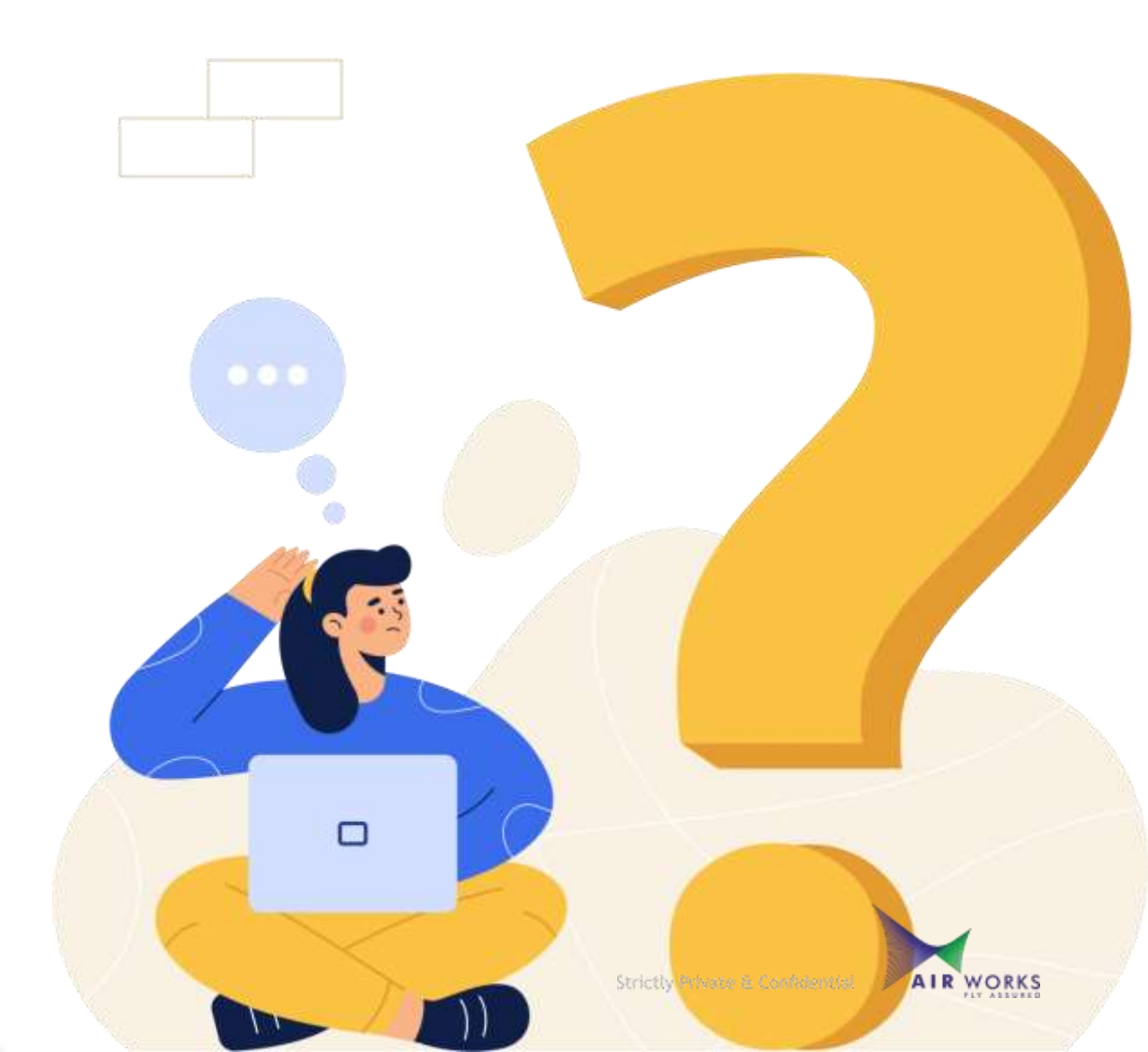

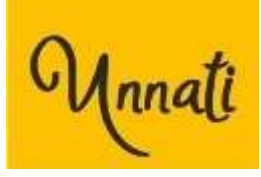

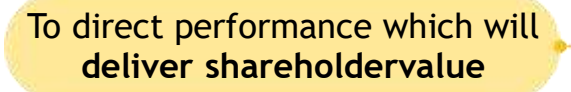

To **involve employees** in Buisness planning & success

To agree **priorities** and make decisions

#### **BUSINESS REASONS**

To provide **measures** of business And individual success

> To **mobilize** efforts and Build committement

WHY WE SET GOALS? To **align** individual performance To business priorities and plan how to meet job related development needs

To provide a framework for measuring & rewarding success

To provide **direction** & clarity of expectation

#### INDIVIDUAL REASONS

To provide challange and stretch

To provide **anchor** for feedback

To support **personal** development

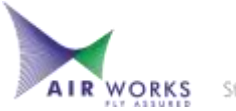

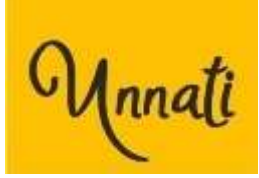

#### Goals: Measurable outputs asked of a person in a given role

- A goal helps a unit, a business/function or the company achieve its overall goals, including:
  - •Targets (financials, time, quality)
  - •Improvements (to such things as processes and client relations)
  - •Resolution of specific problems
  - Innovation
  - People management/supervisory responsibilities
  - Key performance indicators (KPIs)
- Some goals take the form of projects; others are ongoing.

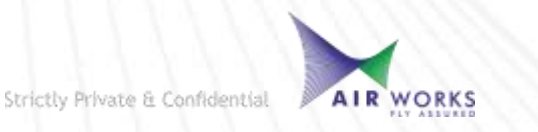

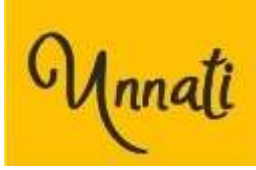

#### How to Write Smart Goals?

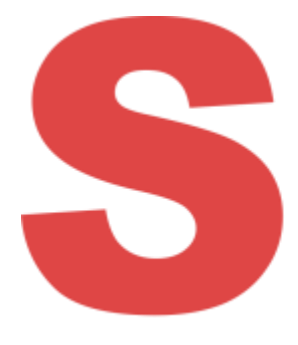

#### SPECIFIC

Exactly what is my goal? State outcomes, not activities, and be precise.

#### MEASURABLE

What would a good job look like? Ensure it is quantifiable in numbers or standards.

#### ALIGNED

Is my goal consistent with wider team, business/function and global goals?

#### REALISTIC

Is my goal realistic and achievable? Do we have the right resources to ensure that these are realistic?

#### TIME BOUND

Is my goal traceable? Specify target dates, timescales or deadlines

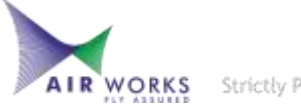

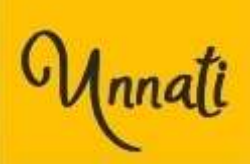

#### How to write SMART Goals | Defining Success Measures

When drafting goals, ask yourself:

- How will I know that I have achieved this goal?
- What will I see/what will happen if I achieve this goal?
- What will the perfect outcome be if I achieve or exceed this goal?

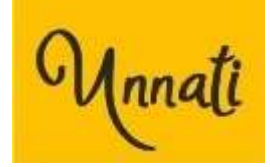

Unnati - Main Window

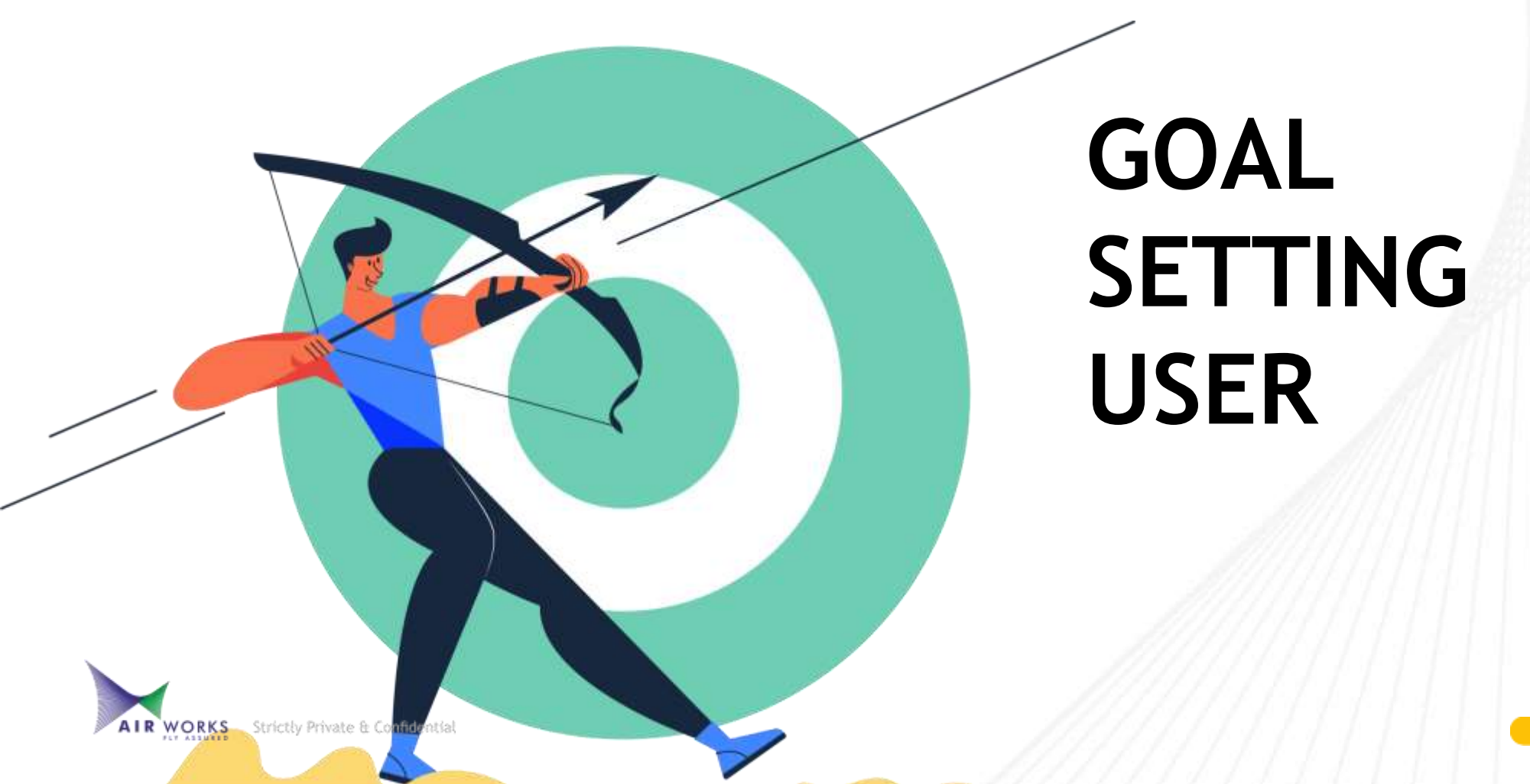

#### Unnati - Main Window

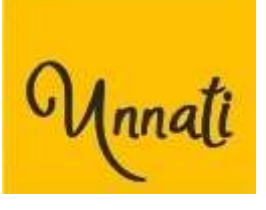

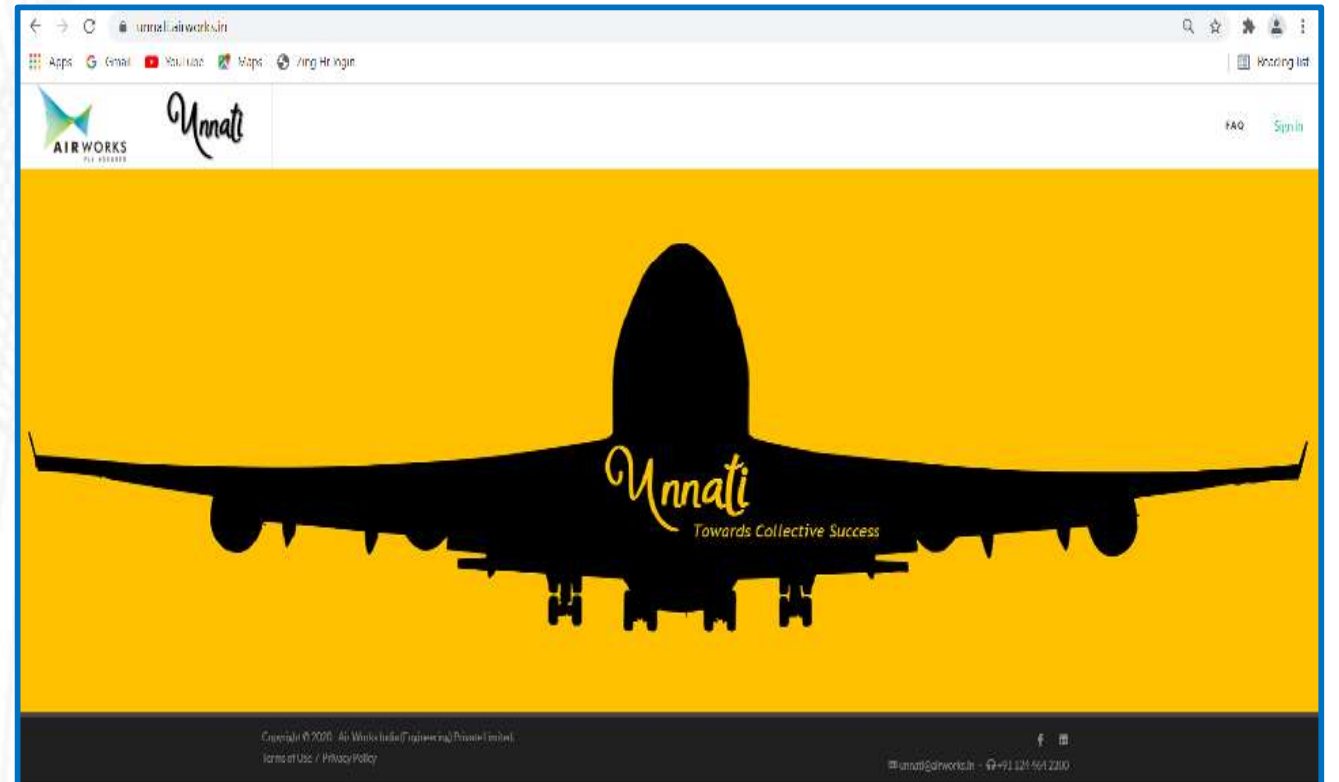

#### Login To – Unnati Module with your Email Id

#### https://unnati.airworks.in

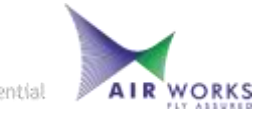

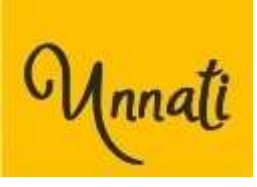

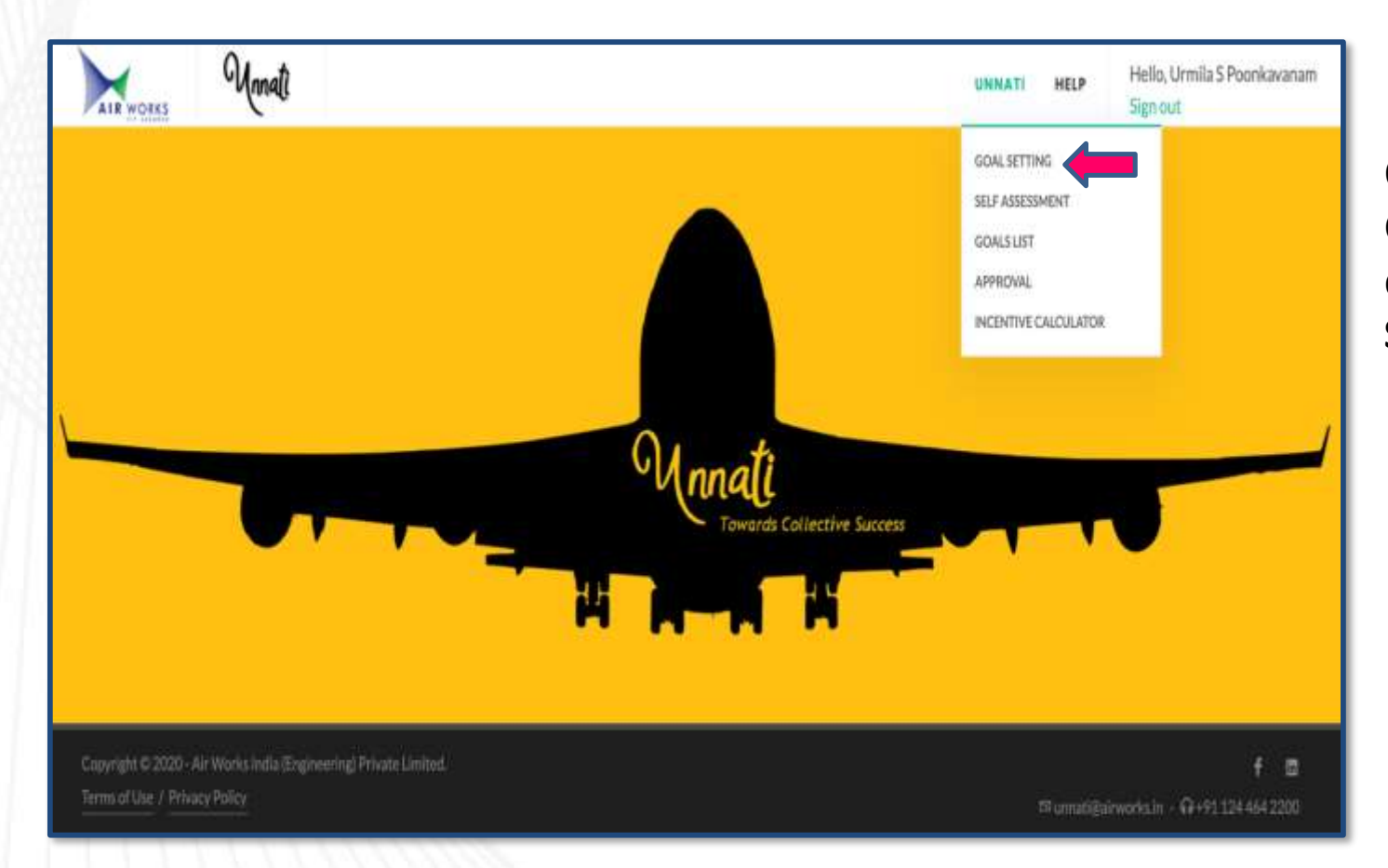

Once logged in, Click on **Unnati** and in the drop down box click **Goal Setting** 

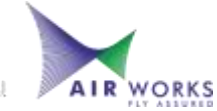

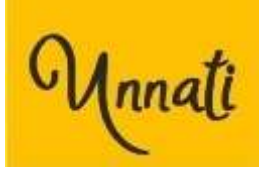

| Mnnati                                                              |                                                     |                         | UNNATI       | HELP | Hello, Urmila S Poonkavanam<br>Sign out |
|---------------------------------------------------------------------|-----------------------------------------------------|-------------------------|--------------|------|-----------------------------------------|
| GOAL SETTING                                                        | Approver: URMILA S POONKAVANAM                      | A                       |              |      |                                         |
| TIMELINE*                                                           | CATEGORY*                                           |                         | SUBCATEGORY* |      |                                         |
| 2021: 01 JAN 2022 TO 31 MAR 2022                                    | Mandatory                                           |                         | -Select-     |      |                                         |
| MEASURABLE*                                                         |                                                     | MEASURABLE DESCRIPTION* |              |      |                                         |
| -Select-                                                            |                                                     |                         |              |      |                                         |
| EMPLOYEE INPUT/DETAIL*                                              | TARGET TYPE*                                        | TARGET*                 |              |      | WEIGHTAGE %*                            |
|                                                                     | -Select-                                            |                         |              |      | - 3 +                                   |
| Download Measurable                                                 |                                                     |                         |              |      | Cancel Add                              |
| Compulsory (Measurable: 5, Weightage: 18                            | s)                                                  |                         |              |      |                                         |
| Mandatory (Minimum measurable: 2, Curre                             | nt measurable: 1) (Required Weightage: 22%, Curren  | t Weightage: 3%)        |              |      |                                         |
| Non-Mandatory (Minimum measurable: 2, 0                             | Current measurable: 0) (Required Weightage: 60%, Ci | urrent Weightage: 055)  |              |      |                                         |
|                                                                     |                                                     | OVERALL INPUT           |              |      |                                         |
| Total Minimum measurable required: 18, C<br>Current Weightage: 21 % | Current measurable: 6, Required Weightage: 100%,    |                         |              |      | Finalize                                |
|                                                                     |                                                     |                         |              |      |                                         |

#### What are Measurables?

Measurable are responsibility areas that have been created to broadly cover all the roles that are under the purview of the UNNATI program

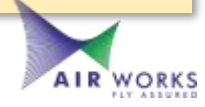

#### Unnati - Mandatory Goals

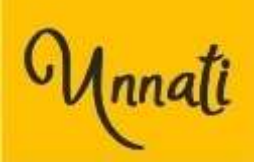

| Manati                           |                         | ADMIN UNNATI DASHBO     | ARD HELP                                                                                | Hello, Manasa Chandrasekhar<br>Sign out         |
|----------------------------------|-------------------------|-------------------------|-----------------------------------------------------------------------------------------|-------------------------------------------------|
| GOAL SETTING                     | Approver: MANASA CHANDR | ASEKHAR                 |                                                                                         |                                                 |
| 2021: 01 JAN 2022 TO 31 MAR 2022 | CATEGORY*<br>Mandatory  |                         | SUBCATEGORY*                                                                            |                                                 |
| MEASURABLE*                      |                         | MEASURABLE DESCRIPTION* | -Select-<br>Customer (Intern<br>Environment Bas<br>Review Mechanis<br>Function Specific | nal and External)<br>sed<br>sm<br>: Measurables |
| EMPLOYEE INPUT/DETAIL*           | -Select-                | TARGET*                 | All<br>WEIGHTAGE %*                                                                     | + Add<br>Review All Goals                       |

#### What are the different sub - categories of mandatory measurables?

- Customer(Internal and External)
- Environment Based
- Review Mechanism
- Function Specific Measurables

#### Unnati - Non-Mandatory Goals

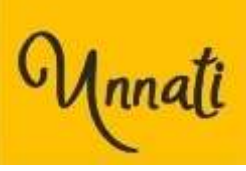

| Mnnati                           |                          | ADMIN UNNATI DASHBOA    | ARD HELP                                        | Hello, Manasa Chandrasekhar<br>Sign out |
|----------------------------------|--------------------------|-------------------------|-------------------------------------------------|-----------------------------------------|
| GOAL SETTING                     | Approver: MANASA CHANDRA | ASEKHAR                 |                                                 |                                         |
| Timeline*                        | CATEGORY*                |                         | SUBCATEGORY*                                    |                                         |
| 2021: 01 Jan 2022 To 31 Mar 2022 | Non-Mandatory            |                         | -Select-                                        |                                         |
| Measurable*                      |                          | Measurable DESCRIPTION* | -Select-<br>Customer (Interr<br>Environment Bas | nal and External)<br>sed                |
| -Select-                         |                          |                         | Operational<br>People Based/Pe                  | ersonal Traits                          |
| Employee Input/detail*           | TARGET TYPE*             | Target*                 | Function Specific<br>All                        | : Measurables                           |
|                                  | -Select-                 |                         | - 6                                             | + Add<br>Review All Goals               |

What are the different sub - categories of non - mandatory measurables?

- Customer(Internal and External)
- Environment Based
- Operational
- People Based / Personal Traits
- Function Specific Measurables

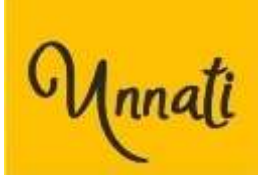

| (  | Compulsory (Measurable: 5, Weightage: 18 %) |                                                   |                                                                                                    |                |           |                |  |  |
|----|---------------------------------------------|---------------------------------------------------|----------------------------------------------------------------------------------------------------|----------------|-----------|----------------|--|--|
| SI | JBCATEGORY                                  | MEASURABLE                                        | DESCRIPTION                                                                                                    | TARGET<br>TYPE |           | WEIGHTAGE<br>% |  |  |
| 0  | Financial                                   | Revenue                                           | Delivering budgeted revenue for the business / company                                                                                                    | Number         | 939000000 | 4              |  |  |
| •  | People<br>Based/Personal<br>Traits          | Peer Review                                       | Peer feedback received for self on Attitude to work, displaying team spirit, dependability and displaying ownership and achieving closure of tasks in totality and effective completion of the task.                                                                                                    | Number         |           | 5              |  |  |
| 0  | Financial                                   | Delivering Return on<br>Investment                | Delivering on Returns, year on year (YOY) on Invested Capital - (PAT (Profit after Tax) +<br>Depreciation)/ average (Shareholder Fund + Loan Fund).                                                                                                    | Percentage     | 14        | 4              |  |  |
| 0  | Financial                                   | Delivering budgeted<br>EBITDA                     | Achieving EBITDA Less Finance Lease charge (Profit) for the business / company                                                                                                    | Number         | 73600000  | 4              |  |  |
| 0  | People<br>Based/Personal<br>Traits          | Activity on Social Media /<br>Employee engagement | Whether the employee is active on Social Media (Yammer, LinkedIn etc.) in terms of posting,<br>liking, and reading content and is overall engaged, motivated and committed to contribute to<br>organizational success, with an enhanced sense of belongingness with the organizational<br>objective by providing continous update on action happening at ground | Yes/No         |           | 1              |  |  |

#### What are Compulsory Measurables?

There are a set of measurables that have been mapped as compulsory to each role. The targets against these compulsory measurables will be present in the system.

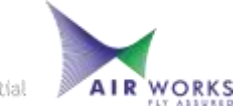

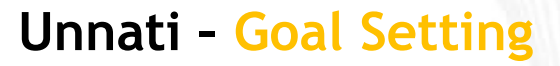

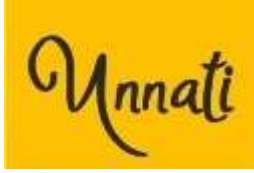

| SUBCATEGORY                            | MEASURABLE                    | DESCRIPTION                                                                                                    | EMPLOYEE INPUT                                                                                            | TARGET<br>TYPE | TARGET | WEIGHTAGE<br>% | Action |
|----------------------------------------|-------------------------------|----------------------------------------------------------------------------------------------------|----------------------------------------------------------------------------------------------------|----------------|--------|----------------|--------|
| Review<br>Mechanism                    | Monthly Updates               | Monthly Updates on key developments and deliverables                                                                                                    | Focusing on achieving<br>deadlines and continuously<br>self-monitoring target<br>deliverables.            | Percentage     | 92     | 5              | / 0    |
| Review<br>Mechanism                    | Monthly Updates               | Monthly Updates on key developments and deliverables                                                                                                    | Presentation based<br>updations for project<br>analysis and new updates                                   | Percentage     | 85     | 7              | / 0    |
| Customer<br>(Internal and<br>External) | Escalation<br>Management      | Ensure that escalations received for self and team are at the<br>minimum and whatever received are closed qualitatively and<br>in a cost effective manner.                                                                                                    | Maintaining a regularized<br>and qualitative flow of<br>achieving targets in turn<br>reducing escalations | Yes/No         | Yes    | 4              | /0     |
| Environment<br>Based                   | Adoption of best<br>practices | Adoption of best practices in the industry or outside the<br>industry with regular updations for improving quality,<br>productivity, saving time and resources in our internal<br>processes. To customize these best practices and adapt them<br>to our organization's requirement with effective<br>implementation. | Focusing on strategically<br>aligning the HR practices<br>with measurable and<br>targeted outputs.        | Percentage     | 95     | 4              | / 0    |

#### What are Mandatory Measurables?

Certain measurables have been identified as mandatory for each role. Each of these mandatory measurables will be pre-defined and targets need to be entered against those measurables.

The mandatory measurables for various subcategories according to the user's role is available in the system.

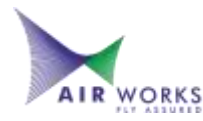

Non-Mandatory (Minimum measurable: 2, Current measurable: 11) (Required Weightage: 60%, Current Weightage: %)

| SUBCATEGORY                            | MEASURABLE                                  | DESCRIPTION                                                                                                    | EMPLOYEE INPUT                                                                                                    | TARGET<br>TYPE | TARGET | WEIGHTAGE | ACTION |
|----------------------------------------|---------------------------------------------|----------------------------------------------------------------------------------------------------|----------------------------------------------------------------------------------------------------|----------------|--------|-----------|--------|
| Operational                            | Time management                             | Timely completion of daily timesheet with<br>accurate data                                                                                                    | Focusing on creating timely<br>spreadsheets for mailers and<br>analysis                                                               | Percentage     | 96     | 6         | /0     |
| Operational                            | Time management                             | Timely completion of daily timesheet with<br>accurate data                                                                                                    | Manpower requirement<br>analysis for each departemnt<br>based on location                                                             | Percentage     | 85     | 6         | /0     |
| People<br>Based/Personal<br>Traits     | Safety Management                           | Ensuring upholding of the prescribed safety<br>guidelines with respect to engineering services as<br>well as regular safety instructions, even outside<br>office hours and being safety conscious at all<br>times. | Following safety precautions as<br>per rules and regulations .                                                                        | Yes/No         | Yes    | 3         | /0     |
| Customer<br>(Internal and<br>External) | Process Improvement<br>projects implemented | Any process improvement resulting in reduced<br>TAT, increased quality and optimum utilization of<br>resources, worked on and implemented.                                                                         | Leave and attendance<br>management assessment for<br>analysing and adjusting<br>reminder alerts accordinly in<br>order to reduce gaps | Percentage     | 93     | 5         | /0     |

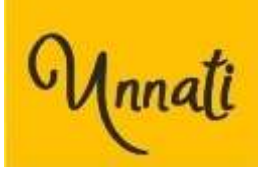

#### What are Non- Mandatory Measurables?

Non-mandatory measurables are measurables that are not necessarily mandatory to be chosen for the respective role; however, can be selected in case any particular measurable is relevant to the role.

Identify which of these Measurables (apart from the Compulsory and Mandatory) are relevant to the respective roles.

The non-mandatory measurables for various subcategories according to the user's role is available in the system.

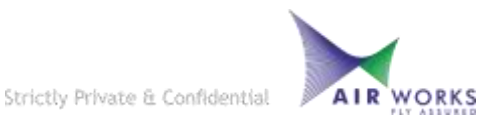

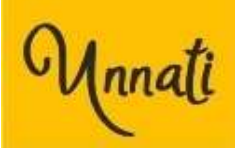

| Mandatory (Minir                       | num measurable: 2,            | Current measurable: 5) (Required Weightage: 22%, Cu                                                                                                    | rrent Weightage: %)                                                                                       |                |           |                |           |
|----------------------------------------|-------------------------------|----------------------------------------------------------------------------------------------------|----------------------------------------------------------------------------------------------------|----------------|-----------|----------------|-----------|
| SUBCATEGORY                            | MEASURABLE 1                  | DESCRIPTION                                                                                                    | EMPLOYEE INPUT                                                                                            | target<br>Type | TARGET 11 | WEIGHTAGE<br>% | Action 11 |
| Review<br>Mechanism                    | Monthly Updates               | Monthly Updates on key developments and deliverables                                                                                                    | Focusing on achieving<br>deadlines and continuously<br>self-monitoring target<br>deliverables.            | Percentage     | 92        | 5              | / 0       |
| Review<br>Mechanism                    | Monthly Updates               | Monthly Updates on key developments and deliverables                                                                                                    | Presentation based<br>updations for project<br>analysis and new updates                                   | Percentage     | 85        | 7              | / û       |
| Customer<br>(Internal and<br>External) | Escalation<br>Management      | Ensure that escalations received for self and team are at the<br>minimum and whatever received are closed qualitatively and<br>in a cost effective manner.                                                                                                    | Maintaining a regularized<br>and qualitative flow of<br>achieving targets in turn<br>reducing escalations | Yes/No         | Yes       | 4              | / 0       |
| Environment<br>Based                   | Adoption of best<br>practices | Adoption of best practices in the industry or outside the<br>industry with regular updations for improving quality,<br>productivity, saving time and resources in our internal<br>processes. To customize these best practices and adapt them<br>to our organization's requirement with effective<br>implementation. | Focusing on strategically<br>aligning the HR practices<br>with measurable and<br>targeted outputs.        | Percentage     | 95        | 4              | / 1       |

#### Importance of EMPLOYEE INPUT in Goal setting

- To make the goals professional and personnel specific
- Increase transparency
- To work on internal improvements
- To give you an ownership of your goals

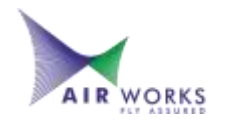

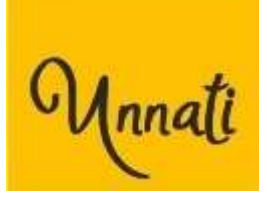

### How to develop functional roles and responsibilities in your team?

- 1. Determine what needs to get done. Make a list of all the tasks that need to be completed.
- 2. Identify strengths and weaknesses of team members.
- 3. Refer back to a team member's job description and identify functional goals.
- 4. Get feedback and timely assessment to be conducted.

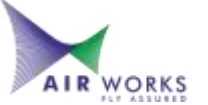

#### Unnati - Goal Setting Window

| Role Name                                        | Compu<br>Isory | Compuls<br>ory<br>Weightag<br>e | Mandat<br>ory | Minimu<br>m<br>Mandat<br>ory | Mandato<br>ry<br>Weighta<br>ge | Mandat<br>ory<br>Weighta<br>ge<br>Range | Non-<br>Mandat<br>ory | Minimu<br>m Non-<br>Mandato<br>ry | Non-<br>Mandat<br>ory<br>Weight<br>age | Non-<br>Manda<br>tory<br>Weight<br>age | Minimu<br>m<br>Measur<br>ables |
|--------------------------------------------------|----------------|---------------------------------|---------------|------------------------------|--------------------------------|-----------------------------------------|-----------------------|-----------------------------------|----------------------------------------|----------------------------------------|--------------------------------|
| Function Head                                    | 5              | 18%                             | 11            | 8                            | 60%                            | 4% - 11%                                | 22                    | 6                                 | 22%                                    | 1% - 6%                                | 22                             |
| Leadership                                       | 5              | 18%                             | 7             | 4                            | 60%                            | 8% - 23%                                | 21                    | 6                                 | 22%                                    | 1% - 6%                                | 18                             |
| Production (Non-<br>certifying &<br>Operational) | 5              | 18%                             | 7             | 5                            | 60%                            | 6% - 18%                                | 26                    | 7                                 | 22%                                    | 1% - 6%                                | 19                             |
| Sales and<br>Relationship                        | 5              | 18%                             | 11            | 8                            | 60%                            | 4% - 11%                                | 20                    | 6                                 | 22%                                    | 1% - 6%                                | 22                             |
| Support Functions                                | 5              | 18%                             | 3             | 2                            | 22%                            | 6% - 17%                                | 25                    | 8                                 | 60%                                    | 1% - 6%                                | 23                             |
| Certifying Engineer-<br>GA- Fixed Wing           | 5              | 18%                             | 10            | 9                            | 60%                            | 3% - 10%                                | 26                    | 7                                 | 22%                                    | 1% - 6%                                | 22                             |
| Certifying Engineer-<br>GA- Fixed+Rotary<br>Wing | 5              | 18%                             | 10            | 9                            | 60%                            | 3% - 10%                                | 26                    | 7                                 | 22%                                    | 1% - 6%                                | 22                             |
| Certifying Engineer-<br>GA- Rotary Wing          | 5              | 18%                             | 10            | 9                            | 60%                            | 3% - 10%                                | 26                    | 7                                 | 22%                                    | 1% - 6%                                | 22                             |
| Certifying Engineer-<br>GA-Structure             | 5              | 18%                             | 10            | 9                            | 60%                            | 3% - 10%                                | 26                    | 7                                 | 22%                                    | 1% - 6%                                | 22                             |
| Certifying Engineer-<br>AMRO-Base<br>Maintenance | 5              | 18%                             | 10            | 9                            | 60%                            | 3% - 10%                                | 22                    | 6                                 | 22%                                    | 1% - 6%                                | 21                             |
| Certifying Engineer-<br>AMRO-Line<br>Maintenance | 5              | 18%                             | 10            | 9                            | 60%                            | 3% - 10%                                | 23                    | 6                                 | 22%                                    | 1% - 6%                                | 21                             |
| Certifying Engineer-<br>AMRO-Structures          | 5              | 18%                             | 10            | 9                            | 60%                            | 3% - 10%                                | 22                    | 6                                 | 22%                                    | 1% - 6%                                | 21                             |

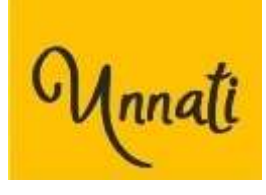

Apart from the mentioned :

• The member can add any number of employee defined measurable.

• The member can add any number of manager defined measurables respectively.

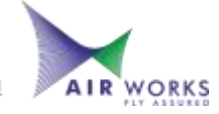

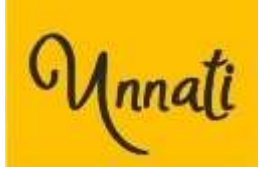

|                        | Payout Plan Examples |         |           |           |  |  |  |  |  |
|------------------------|----------------------|---------|-----------|-----------|--|--|--|--|--|
| Current CTC            |                      | 500,000 | 1,000,000 | 1,500,000 |  |  |  |  |  |
|                        |                      |         |           |           |  |  |  |  |  |
| Fixed Incentive        |                      | 25%     | 25%       | 25%       |  |  |  |  |  |
| Amount                 |                      | 125,000 | 250,000   | 375,000   |  |  |  |  |  |
| At the end of 3rd Year | 75%                  | 56,250  | 112,500   | 168,750   |  |  |  |  |  |
| At the end of 5th Year | Balance              | 68,750  | 137,500   | 206,250   |  |  |  |  |  |
|                        |                      |         |           |           |  |  |  |  |  |
| Incremental Incentive  |                      | 75%     | 75%       | 75%       |  |  |  |  |  |
| Amount                 |                      | 375,000 | 750,000   | 1,125,000 |  |  |  |  |  |
| At the end of 3rd Year | 75%                  | 168,750 | 337,500   | 506,250   |  |  |  |  |  |
| At the end of 5th Year | Balance              | 206,250 | 412,500   | 618,750   |  |  |  |  |  |
|                        |                      |         |           |           |  |  |  |  |  |

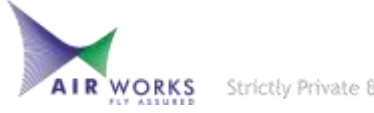

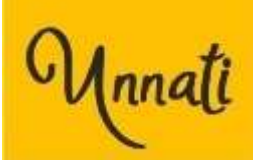

| Manal                                 | t                                        | UNNATI              | HELP         | Hello, Manasa Chandrasekhar<br><mark>Sign out</mark> |
|---------------------------------------|------------------------------------------|---------------------|--------------|------------------------------------------------------|
| GOAL SETTING                          | Approver: MANASA CHAND                   | DRASEKHAR           |              |                                                      |
| TIMELINE*                             | CATEGORY*                                |                     | SUBCATEGORY* |                                                      |
| 2021: 01 JAN 2022 TO 31 MAR 202       | 22 Non-Mandatory                         |                     | -Select-     |                                                      |
| MEASURABLE*                           |                                          | MEASURABLE DESCRIPT | ION*         |                                                      |
| -Select-                              |                                          |                     |              | k                                                    |
| EMPLOYEE INPUT/DETAIL*                | TARGET TYPE*                             | TARGET*             | WEIGHTAGE %* | Cancel                                               |
|                                       | -Select-                                 |                     | - 3          | + Add                                                |
| Download Measurable 🔝                 | -Select-<br>Percentage<br>Number<br>Text |                     |              | Review All Goals                                     |
| Compulsory (Measurable: 5, Weightage: | 18 %) Yes/No<br>Date<br>6                |                     |              |                                                      |

#### What is a Target?

A target is the result that we want to achieve. This can be a number or a statement, etc. The type of target that has to be set, is defined in the application against each measurable. However, certain measurables have been pre-defined as Compulsory or Mandatory. The Compulsory Targets will be input into the system for the employee to see and cannot be changed by them.

| Man Man                           | ati         |                                          | ADMIN UNNATI    | DASHBOARD HELP | Hello, Manasa Chandrasekhar<br><mark>Sign out</mark> |
|-----------------------------------|-------------|------------------------------------------|-----------------|----------------|------------------------------------------------------|
| GOAL SETTING                      | Approv      | er: MANASA CHANDI                        | RASEKHAR        |                |                                                      |
| TIMELINE*                         |             | CATEGORY*                                |                 | SUBCATEGORY*   |                                                      |
| 2021: 01 JAN 2022 TO 31 MAR       | 2022        | Non-Mandatory                            |                 | -Select-       |                                                      |
| MEASURABLE"                       |             |                                          | MEASURABLE DESC | RIPTION*       |                                                      |
| -Select-                          |             |                                          |                 |                | 4                                                    |
| EMPLOYEE INPUT/DETAIL*            |             | TARGET TYPE*                             | TARGET*         | WEIGHTAGE %*   | Cancel                                               |
|                                   | h.          | -Select-                                 |                 | - 3            | + Add                                                |
| Download Measurable 🔝             |             | -Select-<br>Percentage<br>Number<br>Text | Select Target   |                | Review All Goals                                     |
| Compulsory (Measurable: 5, Weight | tage: 18 %) | Yes/No<br>Date<br>6                      |                 |                |                                                      |

Unnati

#### How do we set targets against these Measurables?

Once the measurables are identified, select the target type from the drop down provided and mention the target accordingly.

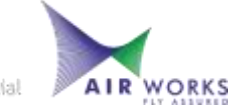

Strictly Private & Confidential

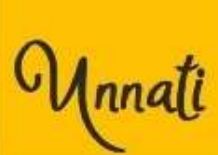

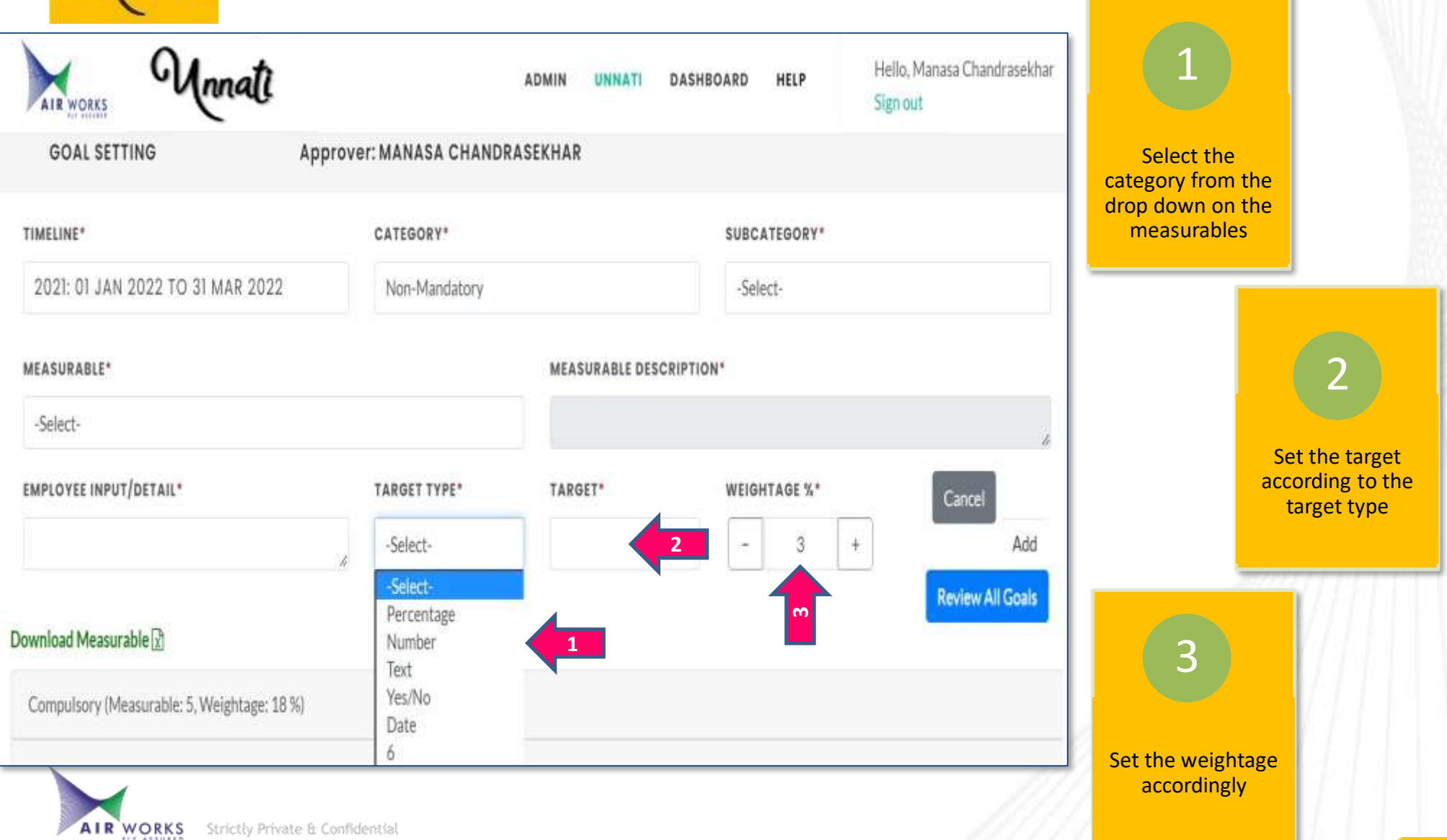

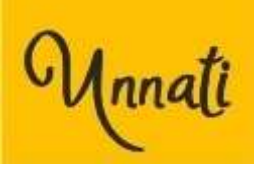

|                                        | MEASURABLE                    | DESCRIPTION                                                                                                    | EMPLOYEE INPUT                                                                                            | TARGET<br>TYPE | TARGET | WEIGHTAGE | Action |
|----------------------------------------|-------------------------------|----------------------------------------------------------------------------------------------------|----------------------------------------------------------------------------------------------------|----------------|--------|-----------|--------|
| Review<br>Mechanism                    | Monthly Updates               | Monthly Updates on key developments and deliverables                                                                                                    | Focusing on achieving<br>deadlines and continuously<br>self- monitoring target<br>deliverables.           | Percentage     | 92     | 5         | / 0    |
| Review<br>Mechanism                    | Monthly Updates               | Monthly Updates on key developments and deliverables                                                                                                    | Presentation based<br>updations for project<br>analysis and new updates                                   | Percentage     | 85     | 7         | / 0    |
| Customer<br>(Internal and<br>External) | Escalation<br>Management      | Ensure that escalations received for self and team are at the<br>minimum and whatever received are closed qualitatively and<br>in a cost effective manner.                                                                                                    | Maintaining a regularized<br>and qualitative flow of<br>achieving targets in turn<br>reducing escalations | Yes/No         | Yes    | 4         | / 0    |
| Environment<br>Based                   | Adoption of best<br>practices | Adoption of best practices in the industry or outside the<br>industry with regular updations for improving quality,<br>productivity, saving time and resources in our internal<br>processes. To customize these best practices and adapt them<br>to our organization's requirement with effective<br>implementation. | Focusing on strategically<br>aligning the HR practices<br>with measurable and<br>targeted outputs         | Percentage     | 95     | 4         | / 0    |

#### Adding Mandatory Goals

- The Mandatory Targets need to be entered by employee.
- Select the Category for Mandatory Goals.
- Add the weightage accordingly.

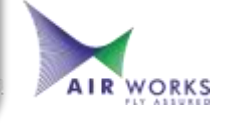

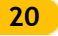

Unnati

#### **Unnati - Goal Setting**

| SUBCATEGORY                            | MEASURABLE                                  | DESCRI                                                                                                    | PTION                                                                                                    | EMPLOYEE INPUT                                                                                                    | TARGET                                          | TARGET | WEIGHTAGE<br>%                                | ACTION | Ad                                               |
|----------------------------------------|---------------------------------------------|----------------------------------------------------------------------------------------------------|----------------------------------------------------------------------------------------------------|----------------------------------------------------------------------------------------------------|-------------------------------------------------|--------|-----------------------------------------------|--------|--------------------------------------------------|
| Operational                            | Time management                             | Timely completion of da<br>accurate data                                                                               | ily timesheet with                                                                                       | Focusing on creating tim<br>spreadsheets for mailers<br>analysis                                                            | ely Percentage<br>and                           | 96     | 6                                             | / 0    | The non-                                         |
| Operational                            | Time management                             | Timely completion of da<br>accurate data                                                                               | ily timesheet with                                                                                       | Manpower requirement<br>analysis for each departe<br>based on location                                                      | Percentage                                      | 85     | 6                                             | / 8    | targets a                                        |
| People<br>Based/Personal<br>Traits     | Safety Management                           | Ensuring upholding of ti<br>guidelines with respect<br>well as regular safety in<br>office hours and being s<br>times. | he prescribed safety<br>to engineering services as<br>structions, even outside<br>afety conscious at all | Following safety precaut<br>per rules and regulations                                                                       | tions as Yes/No<br>\$ .                         | Yes    | 3                                             | / 0    | target ty<br>entered<br>employe                  |
| Customer<br>(Internal and<br>External) | Process Improvement<br>projects implemented | Any process improveme<br>TAT, increased quality a<br>resources, worked on a                                            | ent resulting in reduced<br>nd optimum utilization of<br>nd implemented.                                 | Leave and attendance<br>management assessmen<br>analysing and adjusting<br>reminder alerts accordin<br>order to reduce gaps | Percentage<br>It for                            | 93     | 5                                             | / 8    |                                                  |
|                                        |                                             | 1                                                                                                    | -> 2                                                                                                    |                                                                                                    | 3                                               | >_     | 4                                             | >      |                                                  |
|                                        | S<br>a<br>n<br>t                            | elect the<br>ppropriate<br>neasurable from<br>he drop down                                                             | In case you<br>add a Func<br>driven mea<br>select "Fun<br>Specific" fr<br>drop down                      | want to Ty<br>tion m<br>surable, th<br>oction<br>om the                                                                     | ype in the<br>leasurable and<br>le description. |        | Select the tar<br>type from the<br>drop down. | get    | Add the target<br>and the weightage<br>and save. |

#### dding Nonndatory Goals

n-mandatory rables and the as well as the types need to be d by the yee.

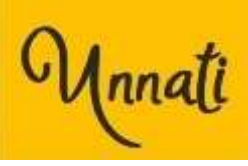

| AIR WORKS                                              | Innati                                               | ŷ.                      | UNNATI                  | HELP     | Hello, Manasa Chandrasekhar<br>Sign out |
|--------------------------------------------------------|------------------------------------------------------|-------------------------|-------------------------|----------|-----------------------------------------|
| GOAL SETTING                                           | Approver: MA                                         | NASA CHANDRASEK         | IHAR                    |          |                                         |
| Download Measurable 🔀                                  |                                                      |                         |                         |          |                                         |
| Compulsory (Measurable: 5, V                           | Veightage: 18 %)                                     |                         |                         |          |                                         |
| Mandatory (Minimum measu                               | able: 2, Current measurable: 5) (R                   | equired Weightage: 229  | 6, Current Weightage: % | 5)       |                                         |
| Non-Mandatory (Minimum m                               | easurable: 2, Current measurable                     | : 11) (Required Weighta | ge: 60%, Current Weight | tage: %) |                                         |
| -                                                      |                                                      |                         | Overall input           |          |                                         |
| Total Minimum measurable<br>Weightage: 100%, Current V | equired: 18, Current measurable:<br>Veightage: 100 % | 21, Required            | Overall Input           |          |                                         |
|                                                        |                                                      |                         |                         | 4        |                                         |
|                                                        |                                                      |                         |                         |          |                                         |

Job profile specific measurables and weightage

The minimum measurables required will vary as per your job role .

The mandatory and non-mandatory goals should be aligned accordingly, to match the 100% weightage.

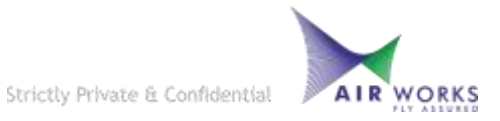

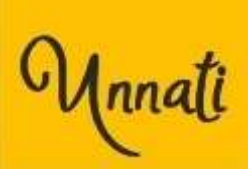

| GOAL SETTING                     | Approver: MANASA CHANDRASEKHAR                            |                                    |
|----------------------------------|-----------------------------------------------------------|------------------------------------|
| Timeline*                        | CATEGORY*                                                 | SUBCATEGORY*                       |
| 2021: 01 Jan 2022 To 31 Mar 2022 | Mandatory                                                 | -Select-                           |
| Measurable*                      | Error !                                                   |                                    |
| -Select-                         | Sum of Mandatory measurables weightage should be 22%, But |                                    |
| Employee Input/detail*           | there is 25%.                                             | ghtage %* Cancel                   |
|                                  |                                                           | 1000 3 + + Add<br>Review All Goals |
| Download Measurable 🔀            |                                                           |                                    |

- Sum of Weightages are predefined in the system and the system will prompt in case of mis-match.
- Revisit the goals under mandatory and non-mandatory categories and make the changes as required match the preset criteria.

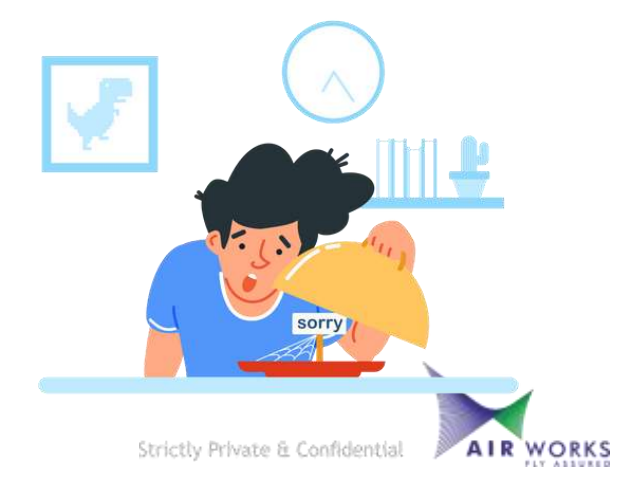

Unnati

Timeline\*

Measurable\*

Monthly Updates

Employee Input/detail\*

2021: 01 Jan 2022 To 31 Mar 2022

Focusing on achieving deadlines and

3

Mandatory (Minimum measurable: 2, Current measurable: 5) (Required Weightage: 22%, Current Weightage: %)

CATEGORY\*

Mandatory

TARGET TYPE\*

Percentage

| UBCATEGORY          | MEASURABLE      | DESCRIPTION                                          | EMPLOYEE INPUT                                                                                 | TARGET<br>TYPE | TARGET | WEIGHTAGE<br>% | Action |
|---------------------|-----------------|------------------------------------------------------|------------------------------------------------------------------------------------------------|----------------|--------|----------------|--------|
| Review<br>Mechanism | Monthly Updates | Monthly Updates on key developments and deliverables | Focusing on achieving<br>deadlines and continuously<br>self-monitoring target<br>deliverables. | Percentage     | 92     | 5              | / 1    |
| Review<br>Mechanism | Monthly Updates | Monthly Updates on key developments and deliverables | Presentation based<br>updations for project<br>analysis and new updates                        | Percentage     | 85     | 7              | / 1    |

Measurable DESCRIPTION\*

Target\*

92

SUBCATEGORY\*

Weightage %\*

Monthly Updates on key developments and deliverables

Review Mechanism

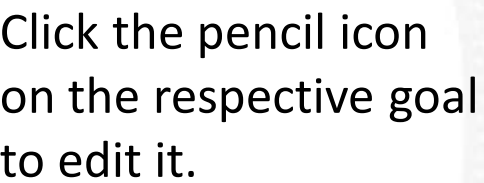

| Once chan  | ges | are    |
|------------|-----|--------|
| made click | on  | Update |

Update

Cancel

**Review All Goals** 

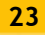

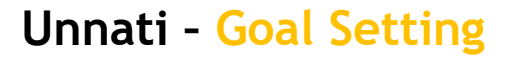

| Unnati |
|--------|
|--------|

| GOAL SETTING                     | Approver: MANASA CHANDRASEKHAR |         |                         |              |                  |
|----------------------------------|--------------------------------|---------|-------------------------|--------------|------------------|
| Timeline*                        | Category*                      |         |                         | Subcategory* |                  |
| 2021: 01 Jan 2022 To 31 Mar 2022 | Mandatory                      |         |                         | -Select-     |                  |
| Measurable*                      |                                |         | Measurable description* |              |                  |
| -Select-                         |                                |         |                         |              |                  |
| Employee Input/detail*           | Target type"                   | Target" |                         | Weightage %* |                  |
|                                  | -Select-                       |         |                         | - 3 +        | Cancel + Add     |
|                                  |                                |         |                         | _            |                  |
| Download Measurable              |                                |         |                         |              | Review All Goals |

#### To review your goals, click on **Review all Goals**

| eview All Goo                          | als                                 |                                                 |                                                                                                    |                                                                                                    |
|----------------------------------------|-------------------------------------|-------------------------------------------------|----------------------------------------------------------------------------------------------------|----------------------------------------------------------------------------------------------------|
| _                                      |                                     |                                                 | and effective completion of the task.                                                                                                    |                                                                                                    |
| Mandatory                              | (Minimum measural                   | ble: 2, Current measurable: 5) (Required Weight | age: 22%, Current Weightage: 25%)                                                                                                    |                                                                                                    |
|                                        | SUBCATEGORY                         | MEASURABLE                                      | DESCRIPTION                                                                                                    | EMPLOYEE INPUT                                                                                      |
| 2021: 01 Jan<br>2022 To 31<br>Mar 2022 | Environment Based                   | Adoption of best practices                      | Adoption of best practices in the industry or outside<br>the industry with regular updations for improving<br>quality, productivity, saving time and resources in our<br>internal processes. To customize these best practices<br>and adapt them to our organization's requirement<br>with effective implementation. | Focusing on strategically aligning the HR practice<br>with measurable and targeted outputs.         |
| 2021: 01 Jan<br>2022 To 31<br>Mar 2022 | Customer (Internal<br>and External) | Escalation Management                           | Ensure that escalations received for self and team are<br>at the minimum and whatever received are closed<br>qualitatively and in a cost effective manner.                                                                                                    | Maintaining a regularized and qualitative flow of<br>achieving targets in turn reducing escalations |
| 2021: 01 Jan<br>2022 To 31<br>Mar 2022 | Review Mechanism                    | Monthly Updates                                 | Monthly Updates on key developments and<br>deliverables                                                                                                    | Focusing on achieving deadlines and continuousl<br>self-monitoring target deliverables.             |

### Check your goals before finalizing

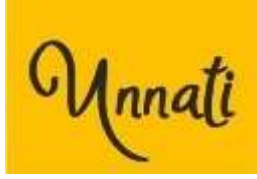

| AIR WORKS Monati                                                                                                    | awipms-stag.azurewebsites<br>Are you sure you want to finaliz<br>be able to update the goals. | s.net says<br>ze the goals? After finalization you won't | D HELP | Hello, Manasa Chandrasekhar<br>Sign out |
|----------------------------------------------------------------------------------------------------|-----------------------------------------------------------------------------------------------|----------------------------------------------------------|--------|-----------------------------------------|
| Download Measurable 🖹                                                                                                    |                                                                                               | OK Cancel                                                |        |                                         |
| Compulsory (Measurable: 5, Weightage: 18 %)                                                                                                    |                                                                                               |                                                          |        |                                         |
| Mandatory (Minimum measurable: 2, Current measurable: 2, Current mea | able: 5) (Required Weightage                                                                  | : 22%, Current Weightage: %)                             |        |                                         |
| Non-Mandatory (Minimum measurable: 2, Current me                                                                                                    | easurable: 11) (Required Wei                                                                  | ghtage: 60%, Current Weightage: %                        | )      |                                         |
|                                                                                                    |                                                                                               | Overall input                                            |        |                                         |
| Total Minimum measurable required: 18, Current measurable: 21, Required Weightage: 100%, Current Weightage: 100 %                                                                                                    |                                                                                               | Overall input                                            |        |                                         |
|                                                                                                    |                                                                                               |                                                          |        |                                         |

Save goals and Finalize.

Click "OK" to Finalize.

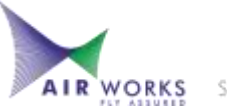

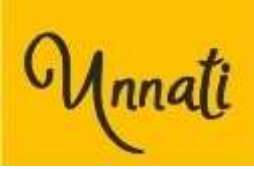

| GOAL SETTING                                                                           | Approver: MARAGER, CONFIRME EXTERNAL |
|----------------------------------------------------------------------------------------|--------------------------------------|
| Download Measurable 👔                                                                  |                                      |
| Compulsory (Measurable: 5, Weightage: 18 %)                                            |                                      |
| Mandatory (Minimum measurable: 2, Current                                              | me Success !                         |
| Non-Mandatory (Minimum measurable: 2, Cur                                              | Finalized Successfully.              |
| Total Minimum measurable required: 18, Cur<br>Weightage: 100%, Current Weightage: 100% | ren.                                 |
| < /div>                                                                                |                                      |

#### Goals are Finalized Successfully

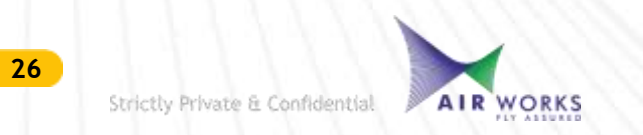

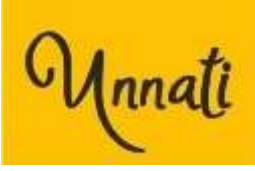

| AIR WORKS Monat                   | 1                                             | UNNATI HELP                        | Hello, Manasa Chandrasekhar<br><mark>Sign out</mark> |
|-----------------------------------|-----------------------------------------------|------------------------------------|------------------------------------------------------|
| GOAL SETTING                      | Approver: MANASA CRAMBRA                      | NSERIERAR                          |                                                      |
| Download Measurable 🕅             |                                               |                                    |                                                      |
| Compulsory (Measurable: 5, Weight | age: 18 %)                                    |                                    |                                                      |
| Mandatory (Minimum measurable: 2  | 2, Current measurable: 5) (Required Weightage | : 22%, Current Weightage: %)       |                                                      |
| Non-Mandatory (Minimum measura    | ble: 2, Current measurable: 11) (Required Wei | ghtage: 60%, Current Weightage: %) |                                                      |
|                                   | 1.40 m 1.                                     | Overall input                      |                                                      |
| Weightage: 100%, Current Weight   | age: 100 %                                    | Overall input                      |                                                      |
| < /div>                           |                                               |                                    |                                                      |

#### The Approver name is highlighted in **Blue**

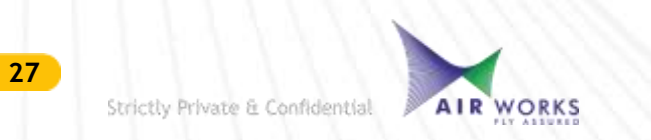

# Important to remember

- Goals once finalized cannot be edited.
- Once goals finalized, it will further move for manage approval.
- Manager have the option for rejection and approval of all goals.
- Self assessment will be done by the employee and ratified by the reporting manager basis the goals set.
- The achievement will have to be noted against the targets in the system.

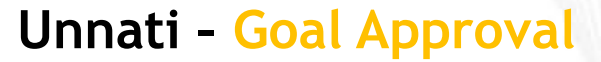

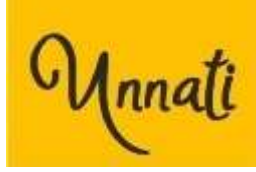

## GOAL APPROVAL MANAGER

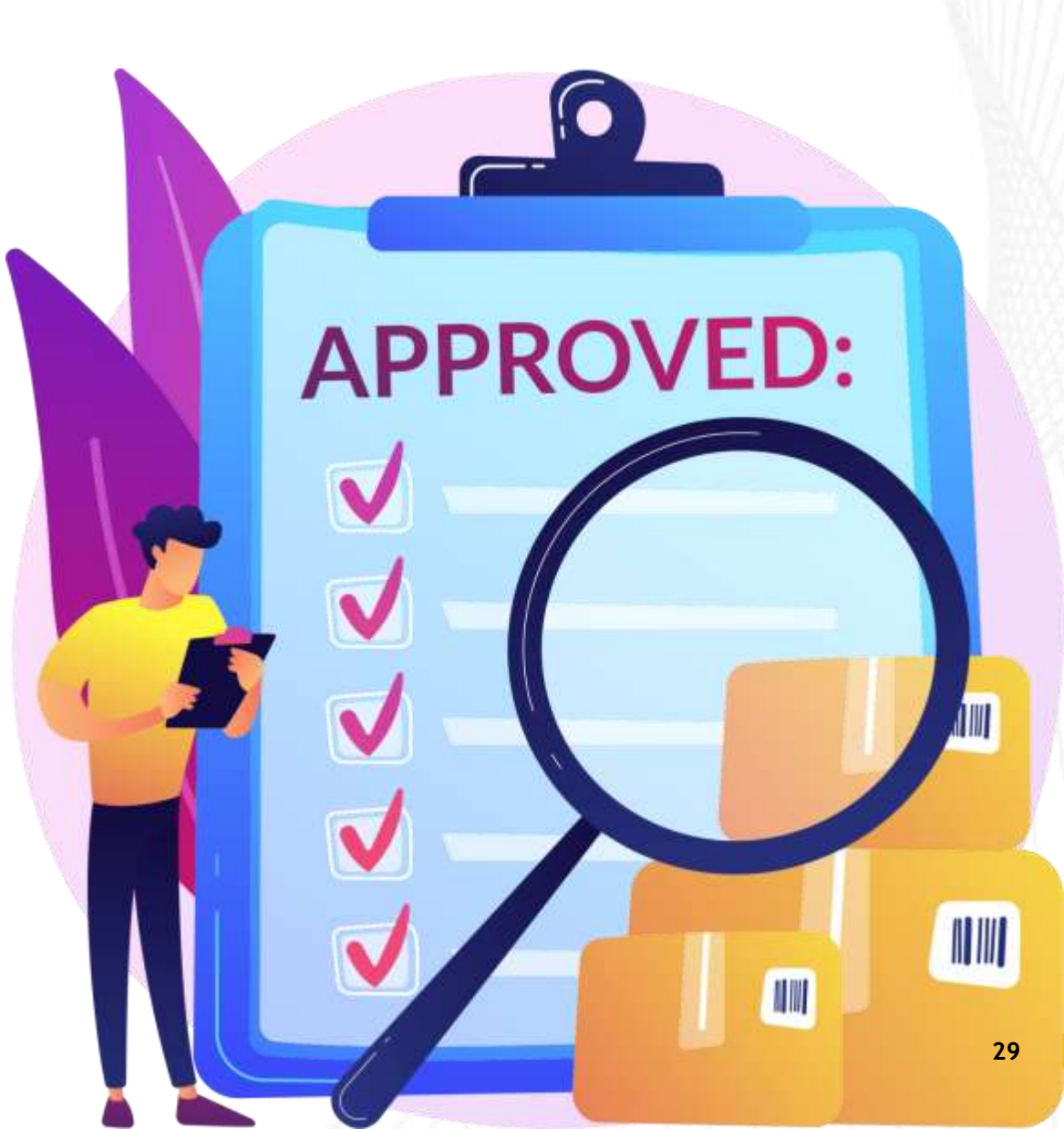

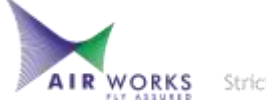

Strictly Private & Confidential

#### Unnati - Goal Approval

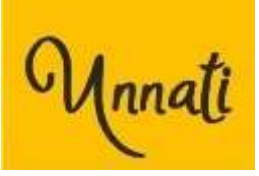

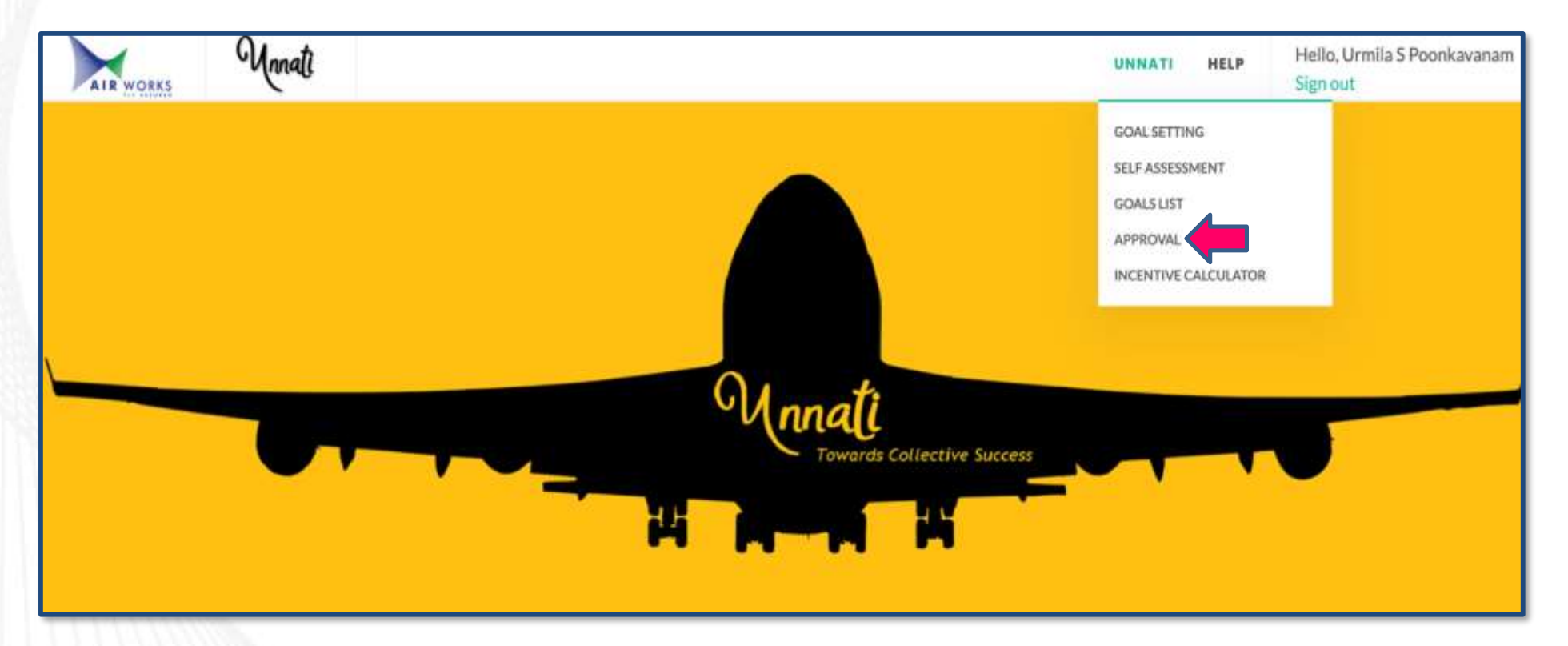

- Login into the Unnati website.
- Click on Unnati.
- From the drop down menu choose Approval

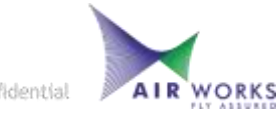
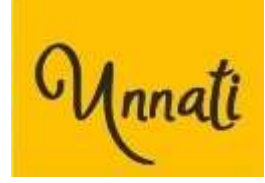

|                   | nnati                                                  | UNNATI              | HELP                | Hello, Manasa Chandrasekhar<br><mark>Sign out</mark> |
|-------------------|--------------------------------------------------------|---------------------|---------------------|------------------------------------------------------|
| GOAL APPROVAL     | (Timeline: 2021: 01 Jan 2022 To 31 Mar 2022)           | ASSESSMENT APPROVAL | (Timeline: 2021: 0: | 1 Jan 2022 To 31 Mar 2022)                           |
| SELECT EMPLOYEE:* | -Select-<br>-Select-<br>MANASA CHANDRASEKHAR (TGUR080) |                     |                     |                                                      |

- Click on Goal Approval.
- For approving the goals submitted by team members , from the drop down list **select the employee**.

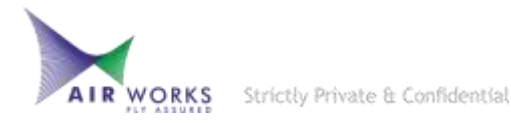

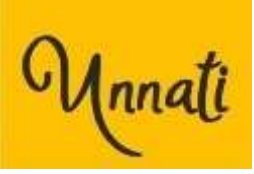

|                             | GOAL APPR                   | OVA   | L (Timeline: 2021                  | 1;01   | Jan 2022 To 31 Ma | ar 2 | (022)    |                | A                | SSESSMENT APPROVA  | L (Timeline:)     |        |
|-----------------------------|-----------------------------|-------|------------------------------------|--------|-------------------|------|----------|----------------|------------------|--------------------|-------------------|--------|
| ELECT EMP                   | LOYEE:*                     | M     | ANASA CHANDRAS                     | SEKH   | IAR (TGUR080)     |      | ~        |                | > Send Back Sele | cted 🗸 Approve All | E Freeze selected | 🖹 Save |
| Mandatory (F<br>EMP<br>CODE | Required Weightage:<br>NAME | : 22% | 5, Current Weightag<br>SUBCATEGORY | ge: 2: | MEASURABLE        | 1    | STATUS   | TARGET<br>TYPE | TARGET           | WEIGHTAGE %        | REMARK            | 11 12  |
| TCUDODO                     | MANASA                      |       | Review Mechanism                   |        | Monthly Updates   |      | FINALIZE | Percentage     | 92               | - 4 +              |                   |        |

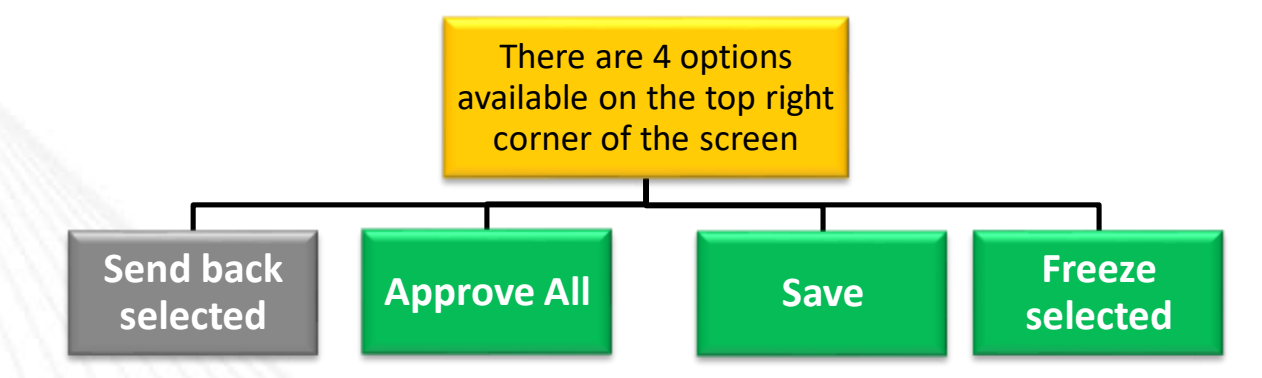

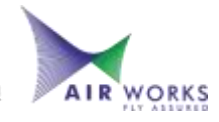

Strictly Private & Confidential

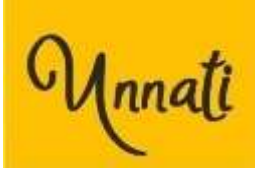

| GOAL APP                                                                                                    | ROVAL (Timeline: 2021:                 | 01 Jan 2022 To 31 Mai | r 2022)  |            |               | ASSESSMENT APPROV   | AL (Timeline:)  |      |
|----------------------------------------------------------------------------------------------------|----------------------------------------|-----------------------|----------|------------|---------------|---------------------|-----------------|------|
| ELECT EMPLOYEE:*                                                                                               | MANASA CHANDRASE                       | KHAR (TGUR080)        | ×        |            | > Send Back S | elected Approve All | Freeze selected | Save |
| landatory (Required Weightag                                                                                   | e: 22%, Current Weightage              | : 21%)                |          | TARGET     |               | T                   |                 |      |
| 6171F                                                                                                    | SUBCATEGORY                            | MEASURABLE            | STATUS   | TYPE       | TARGET        | WEIGHTAGE %         | REMARK          | 11 3 |
| CODE NAME                                                                                                    | 222 2020 2020 2020 2020 2020 2020 2020 |                       |          |            |               |                     |                 |      |
| TGUR080 MANASA<br>CHANDRASEKHAR                                                                                | Review Mechanism                       | Monthly Updates       | FINALIZE | Percentage | 92            | - 4 +               |                 |      |
| CODE NAME<br>TGUR080 MANASA<br>CHANDRASEKHAR<br>MELINE 2021: 01 Jan 2022 To 3                                  | Review Mechanism                       | Monthly Updates       | FINALIZE | Percentage | 92            | - 4 +               |                 |      |
| CODE NAME<br>TGUR080 MANASA<br>CHANDRASEKHAR<br>ME LINE 2021: 01 Jan 2022 To 3<br>SCRIPTION Monthly Updates or | Review Mechanism                       | Monthly Updates       | FINALIZE | Percentage | 92            | - 4 +               |                 |      |

- You can view the goals in detail by clicking the '+' symbol on the left side.
- If there are no changes to be made, Click on **Approve All** to approve all the submitted goals.

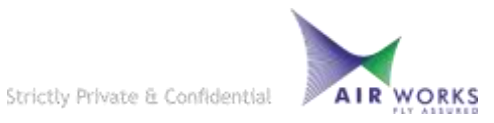

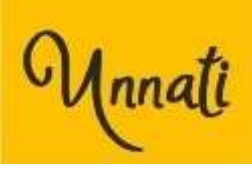

|             |                         |                              |           |                               | ADMIN       | UNNATI     | DASHBOARD   | HELP               | Hello, Manasa Chand<br>Sign out          | lrasekhar |
|-------------|-------------------------|------------------------------|-----------|-------------------------------|-------------|------------|-------------|--------------------|------------------------------------------|-----------|
| APPRO       | /AL                     |                              |           |                               |             |            |             |                    |                                          |           |
| GOAL        | APPROVAL (Time          | ine: 2021: 01 Jan            | 2022 To   | 31 Mar 2022)                  | ASSESS      | MENT APPR  | OVAL (Timel | ne: 2021: 01 Jan 2 | 022 To 31 Mar 2022)                      |           |
| SELECT EMP  | LOYEE:" -Se             | elect-                       | Suggest   |                               | ÷           |            |             | > Send             | Back Selected 🖺 🗄                        | Savo      |
| Mandatory   |                         |                              | Approve   | ed successfully.              |             |            |             |                    |                                          |           |
| EMP<br>CODE | NAME                    | SUBCATEC                     |           |                               |             |            |             | WEIGHTAGE          | REMARK                                   |           |
| O TGURDBO   | MANASA<br>CHANDRASEKHAR | Review Mecha                 |           |                               | _           |            | Close       | 4                  |                                          |           |
| O TGUROBO   | MANASA<br>CHANDRASEKHAR | Review Mechan                | sm        | Monthly Updates               | FINALIZE    | Percentage | 85          | 6                  |                                          |           |
| O TGUR080   | MANASA<br>CHANDRASEKHAR | Customer (Inter<br>External) | nal and i | Escalation<br>Management      | FINALIZE    | Yes/No     | Yes         |                    |                                          |           |
| TGUR080     | MANASA<br>CHANDRASEKHAR | Environment Ba               | sed       | Adoption of best<br>practices | RESUBMITTED | Percentage | 95          | 4                  | Good level of initial<br>adaption skills |           |

You have approved the employee goals successfully.

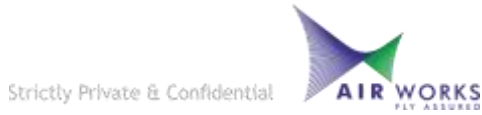

Make the required

changes

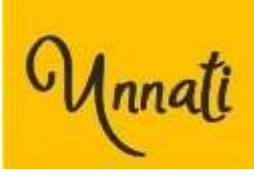

#### If there are changes to be made by the employee and you have to send back a few goals for correction

|                                   |              | GOAL APPRON             | /AL (Timeline: 2021:                | 01 Jan 2022 To 31 M           | ər 2022) |                |           | ASS         | ESSME | NT APPI     | ROVAL (Timeline:)                        |     |      |
|-----------------------------------|--------------|-------------------------|-------------------------------------|-------------------------------|----------|----------------|-----------|-------------|-------|-------------|------------------------------------------|-----|------|
| Add the remarks in                | SELECT EMPL  | OYEE;*                  | MANASA CHANDRASE                    | EKHAR (TGUROBO)               | v        |                | > Send Ba | ick Selecte | d 🗸   | Approv      | e Al 🛛 🖺 Freeze selected                 | B s | lave |
| the highlighted box               | Mandatory (R | equired Weightage       | : 22%, Current Weiş                 | thtage: 23%)                  |          |                |           |             |       |             |                                          |     |      |
|                                   | EMP<br>CODE  | NAME                    | SUBCATEGORY                         | MEASURABLE                    | STATUS   | TARGET<br>TYPE | TARGET    | WEIG        | HTAGE | <b>%</b> 11 | REMARK                                   | 11  | -n   |
| ↓<br>- U .U                       | TGUROBO      | MANASA<br>CHANDRASEKHAR | Review Mechanism                    | Monthly Updates               | FINALIZE | Percentage     | 92        | -           | 4     | +           |                                          | 6   |      |
| and tick check box<br>accordingly | TGUR080      | MANASA<br>CHANDRASEKHAR | Review Mechanism                    | Monthly Updates               | FINALIZE | Percentage     | 85        | •           | 6     | +           |                                          |     |      |
|                                   | TGUR080      | MANASA<br>CHANDRASEKHAR | Customer (Internal<br>and External) | Escalation<br>Management      | FINALIZE | Yes/No         | Yes       | -           | 4     | +           |                                          | 6   |      |
| $\bigvee$                         | TGUR080      | MANASA<br>CHANDRASEKHAR | Environment Based                   | Adoption of best practices    | FINALIZE | Percentage     | 95        | •           | 5     | *           | Good level of initial<br>adaption skills | ]   |      |
| Click on Send back<br>Selected    | TGUR080      | MANASA<br>CHANDRASEKHAR | Environment Based                   | Adoption of best<br>practices | FINALIZE | Yes/No         | Yes       | -           | 4     | +           |                                          | fr. |      |

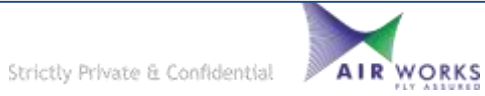

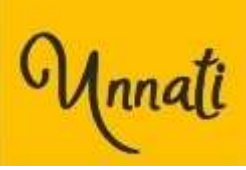

| Approver Overall Input                             |                               |                                   |   |                                                                                                    |                                                                                                    |
|----------------------------------------------------|-------------------------------|-----------------------------------|---|----------------------------------------------------------------------------------------------------|----------------------------------------------------------------------------------------------------|
| Has shown a seamless tr<br>Expecting good work flo | ansition in adag<br>wiskilis] | ting to the new work environment. |   |                                                                                                    |                                                                                                    |
| Assign additional goal to e                        | mplayee.                      |                                   |   |                                                                                                    |                                                                                                    |
| CATEGORY*                                          |                               | SUBCATEGORY"                      |   | Measurable*                                                                                                    |                                                                                                    |
| Mandatory                                          | ÷                             | -Select-                          | ÷ | -Select-                                                                                                    | ÷                                                                                                    |
| Measurable DESCRIPTIO                              | N*                            |                                   |   | Employee Input/detail*                                                                                          |                                                                                                    |
|                                                    |                               |                                   |   |                                                                                                    |                                                                                                    |
| TARGET TYPE*                                       |                               | Target"                           |   | Weightage %*                                                                                                    |                                                                                                    |
|                                                    |                               |                                   |   | The second second second second second second second second second second second second second second second se | and the second second se |

#### Note:

You can add the **Approver Overall input** and **Assign** Additional goals to the employee before **sendback** 

|           | GOAL APPROVAL (Timeline: 2021:01 Jan 2022 To 31 Mar 2022) |                                   |                                |             |                |               | ASSESSMENT APPROVAL   | (Timeline )       |      |
|-----------|-----------------------------------------------------------|-----------------------------------|--------------------------------|-------------|----------------|---------------|-----------------------|-------------------|------|
| SELECTEM  | PLOYEE:*                                                  | MANASA CHANDRASE                  | KHAR (TGUROBO)                 | 5 <b>2</b>  |                | > Send Back I | Selected 🖌 Approve AT | El Fonzo selected | Save |
| Mandatory | Required Weightage                                        | 22%, Current Weightage:           | 2299                           |             |                |               |                       | 1                 |      |
| EMP       | NAME                                                      | SUBCATEGORY                       | MEASURABLE                     | status      | TARGET<br>TYPE | TARGET        | WEIGHTAGEN            | REMARK            |      |
| • TGLIROS | 0 MANASA<br>CHANDRASEKHAR                                 | Review Mechaniam                  | Monthly Updates                | FINALIZE    | Percentage     | 92            | - 4 +                 |                   |      |
| TGUROB    | 0 MANASA<br>CHANDRASERHAR                                 | Review Mechanism                  | Monthly Updates                | RESUBMITTED | Percentage     | 85            | - + +                 |                   | D    |
| O TGUROS  | 0 MANASA<br>CHANDRASEKHAR                                 | Customer Unternal and<br>Deternal | Escalation<br>Management       | FINALIZE    | Yes/No         | Yes           | - 4 +                 |                   |      |
| TGUROS    | 0 MANASA<br>CHANDRASEKHAR                                 | Environment Based                 | Adoption of best<br>practices  | FREEZE      | Percentage     | 95            | 50                    |                   |      |
| O TGUROS  | 0 MANASA<br>CHANDRASERHAR                                 | Environment Based                 | Adoption of liest<br>practices | FINALIZE    | Yes/No         | Yes           | - 4 +                 | 1                 |      |

You can also click on the Freeze selected option to freeze the goals that should not be edited further by the user before selecting sendback

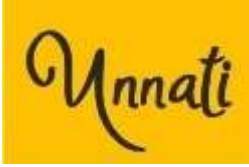

|             | <b>S</b> ()               |                                     |                          |          | ADMIN      | UNNATI   | DASHBOA  | RD     | HELP       | Hello, Manasa<br>Sign out | Chand | rasekhar |
|-------------|---------------------------|-------------------------------------|--------------------------|----------|------------|----------|----------|--------|------------|---------------------------|-------|----------|
| APPRO       | VAL                       |                                     |                          |          |            |          |          |        |            |                           |       |          |
| GQA         | LAPPROVAL (Tir            | neline: 2021: 01 Jan                | 2022 To 31 Mar 202       | 223      | ASSESS     | MENT APP | ROVAL (T | imelin | e: 2021: 0 | )1 Jan 2022 To 31 Mar 2   | 2022) |          |
| SELECT EMP  | PLOYEE:*                  | MANASA CHANDR                       | ASEKHAR (TGUROS          | 30) 🗸    | i.         |          |          | 1      | E          | Send Back Selected        | E 6   | lave     |
| Mandatory   |                           |                                     | Send back successfe      | ully.    |            |          |          |        |            |                           |       |          |
| EMP<br>CODE | NAME                      | SUBCATEGORY                         |                          | -10      |            |          |          | TAGE   | %          | REMARK                    |       |          |
| TGUROBO     | MANASA<br>CHANDRASEKHAR   | Review Mechanisr                    |                          |          |            |          | × Close  | 4      |            |                           | 6     |          |
| TGURD80     | ) MANASA<br>CHANDRASEKHAR | Review Mechanism                    | Monthly Updates          | FINALIZE | Percentage | 85       |          | 6      | •          |                           |       |          |
| TGURDad     | MANASA<br>CHANDRASEKHAR   | Customer (Internal<br>and External) | Escalation<br>Management | FINALIZE | Yes/No     | Yes      |          | 4      | +          |                           | 4     |          |

The selected inputs will be sent back to the respective employees for correction and resubmission

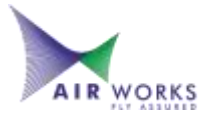

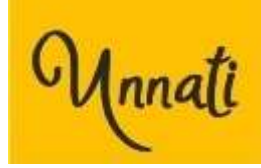

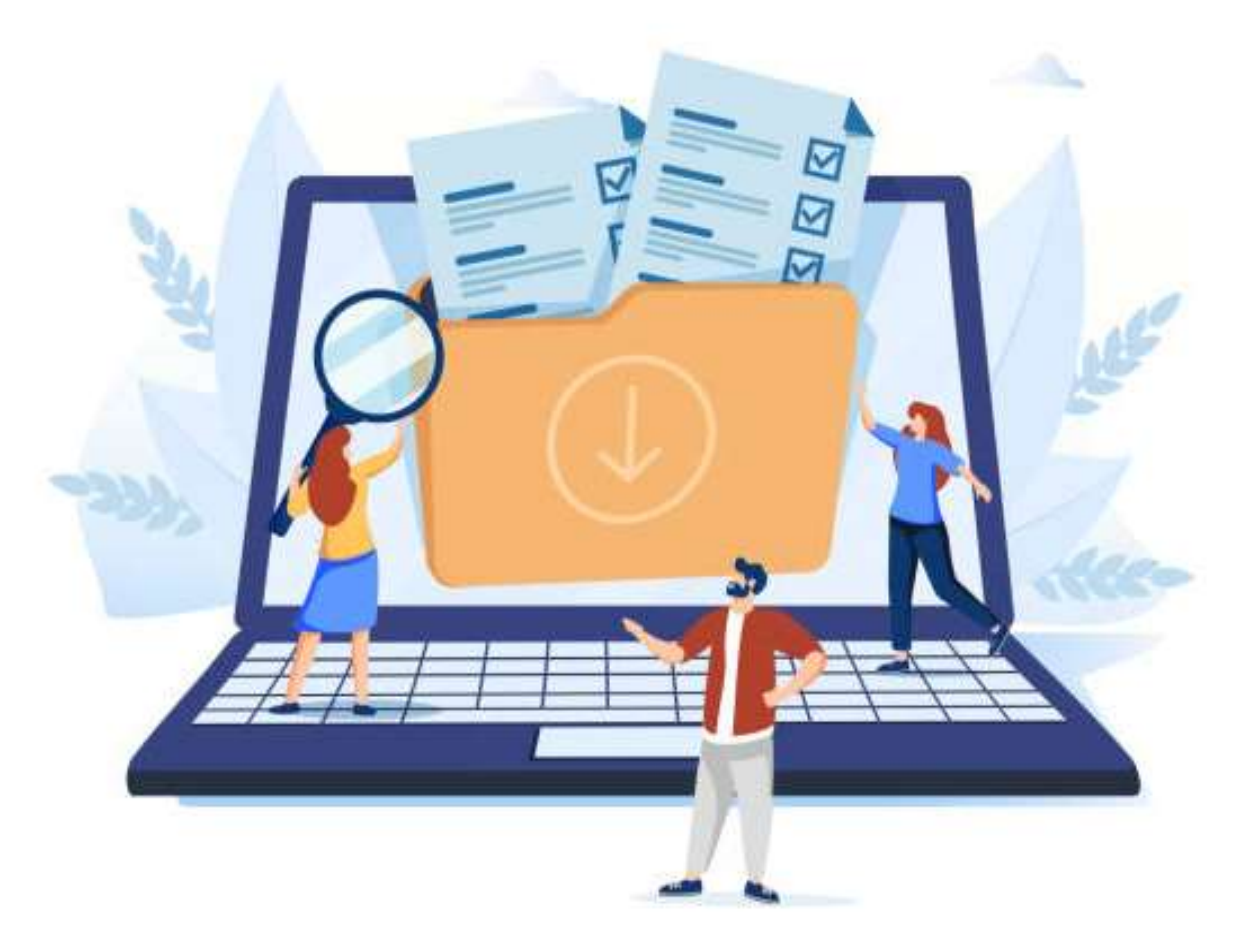

### GOAL RESUBMISSION

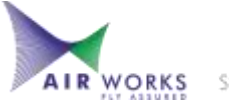

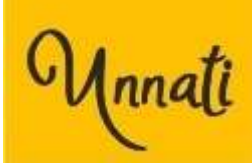

#### **Unnati - Goal Resubmission**

| AIR WORKS                              | Unnat                         | 1                                                                                                    | UNNATI                                                                                                    |                |        | Hello, Manasa Chandrasekhar<br><mark>Sign out</mark> |          |  |
|----------------------------------------|-------------------------------|----------------------------------------------------------------------------------------------------|----------------------------------------------------------------------------------------------------|----------------|--------|------------------------------------------------------|----------|--|
| SUBCATEGORY                            | MEASURABLE                    | DESCRIPTION                                                                                                    | EMPLOYEE INPUT                                                                                            | TARGET<br>TYPE | TARGET | WEIGHTAGE<br>%                                       | Action 1 |  |
| Review<br>Mechanism                    | Monthly Updates               | Monthly Updates on key developments and deliverables                                                                                                    | Focusing on achieving<br>deadlines and continuously<br>self-monitoring target<br>deliverables.            | Percentage     | 92     | 4                                                    |          |  |
| Review Mechanism                       | Monthly Updates               | Monthly Updates on key developments and deliverables                                                                                                    | Presentation based<br>updations for project<br>analysis and new updates                                   | Percentage     | 85     | 6                                                    |          |  |
| Customer<br>(Internal and<br>External) | Escalation<br>Management      | Ensure that escalations received for self and team are at the<br>minimum and whatever received are closed qualitatively and<br>in a cost effective manner.                                                                                                    | Maintaining a regularized<br>and qualitative flow of<br>achieving targets in turn<br>reducing escalations | Yes/No         | Yes    | 4                                                    |          |  |
| Environment<br>Based                   | Adoption of best<br>practices | Adoption of best practices in the industry or outside the<br>industry with regular updations for improving quality,<br>productivity, saving time and resources in our internal<br>processes. To customize these best practices and adapt them<br>to our organization's requirement with effective<br>implementation. | Focusing on strategically<br>aligning the HR practices<br>with measurable and<br>targeted outputs         | Percentage     | 95     | 4                                                    | / 0      |  |

Once the employee gets a send back notification from the manager, the mentioned inputs need to be changed respectively as per requirement

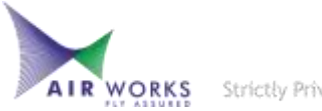

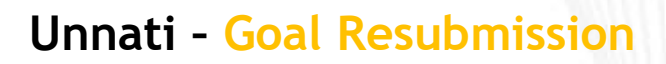

#### Update the goals

Unnati

Tally weightage and Review all goals again

Click on Finalize to resubmit the updated goals

| GOAL SETTING                                                                                                    | Approver: MANASA CHANDRASE                                                                         | DMIN UNKA                            | N DASHBOARD                     | HELP    | Hello, Manasa Chandrasekhar<br>Sign out |
|----------------------------------------------------------------------------------------------------|----------------------------------------------------------------------------------------------------|--------------------------------------|---------------------------------|---------|-----------------------------------------|
| Timeline*<br>2021: 01 Jan 2022 To 31 Mar 2022                                                                                                    | CATEGORY!<br>Mandatory                                                                             |                                      | SUBCA                           | TEGORY" |                                         |
| Mnavurable*<br>-Select<br>Employee Input/detail*                                                                                                    | Success 1<br>Goal updated successfully                                                             |                                      | X Close                         | age N*  | Cancel + Aut                            |
| Download Measurable [2]<br>Comparisony (Measurable: 5, Weightage:<br>Manufatory (Minimum measurable: 2, Cur<br>Nen-Manufatory (Minimum measurable: 2 | 18 %)<br>rent meanwable: 35 (Required Weightage: 22<br>7, Correct meanwable: 13) (Required Weighta | 8. Current Weigt<br>pr. 60%: Current | (Lager: 30)<br>Weigt(Lager: 90) |         |                                         |

| Manati                                                                                                    | UNNATI                              | HELP   | Hello, Manasa Chandrasekhar<br>Sign out |
|----------------------------------------------------------------------------------------------------|-------------------------------------|--------|-----------------------------------------|
| 4 "Delect"                                                                                                    |                                     | - 3    | Review All Goals                        |
| Download Measurable 👔                                                                                               |                                     |        |                                         |
| Compulsory (Measurable: 5, Weightage: 18 %)                                                                         |                                     |        |                                         |
| Mandatory (Minimum measurable: 2, Current measurable: 5) (Required We                                               | ightage: 22%, Current Weightage: %) |        |                                         |
| Non-Mandatory (Minimum measurable: 2, Current measurable: 11) (Require                                              | ed Weightage: 60%, Current Weightag | je: %) |                                         |
|                                                                                                    | Overall input                       |        |                                         |
| Total Minimum measurable required: 18, Current measurable: 21, Require<br>Weightage: 100%, Current Weightage: 100 % | d Overall input                     | 4      | 🗸 Finalize                              |
|                                                                                                    |                                     |        |                                         |

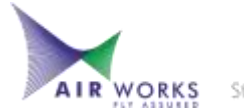

#### Unnati - Goal Setting

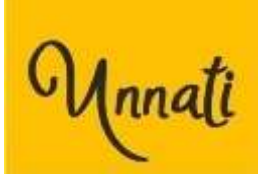

| AIR WORKS                                  | Unnati                                             |                                    | ADMIN            | UNNATI       | DASHBOARD     | HELP | Hello, Manasa Chandrasekhar<br>Sign out |
|--------------------------------------------|----------------------------------------------------|------------------------------------|------------------|--------------|---------------|------|-----------------------------------------|
| GOAL SETTING                               |                                                    | Approver: MANASA CHAN              | NDRASEKHAR       |              |               |      |                                         |
| Download Measurable 🖹                      |                                                    |                                    |                  |              |               |      |                                         |
| Compulsory (Measural                       | ole: 5, Weightage: 18 %)                           | 1                                  |                  |              |               |      |                                         |
| Mandatory (Minimum                         | measurable: 2, Current                             | measurable: 5) (Required Weig      | htage: 22%, Curr | ent Weight   | age: %)       |      |                                         |
| Non-Mandatory (Minir                       | num measurable: 2, Cur                             | rrent measurable: 11) (Required    | d Weightage: 609 | %, Current V | Veightage: %) |      |                                         |
|                                            |                                                    |                                    | Overa            | ll input     |               |      |                                         |
| Total Minimum measu<br>Weightage: 100%, Cu | irable required: 18, Cur<br>rrent Weightage: 100 % | rent measurable: 21, Required<br>6 |                  |              |               | le . |                                         |

## Once your Goals gets an **Approval**, The Approver name is highlighted in **Green**

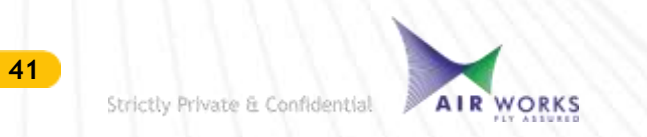

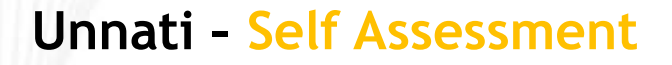

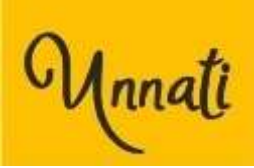

## SELF ASSESSMENT USER

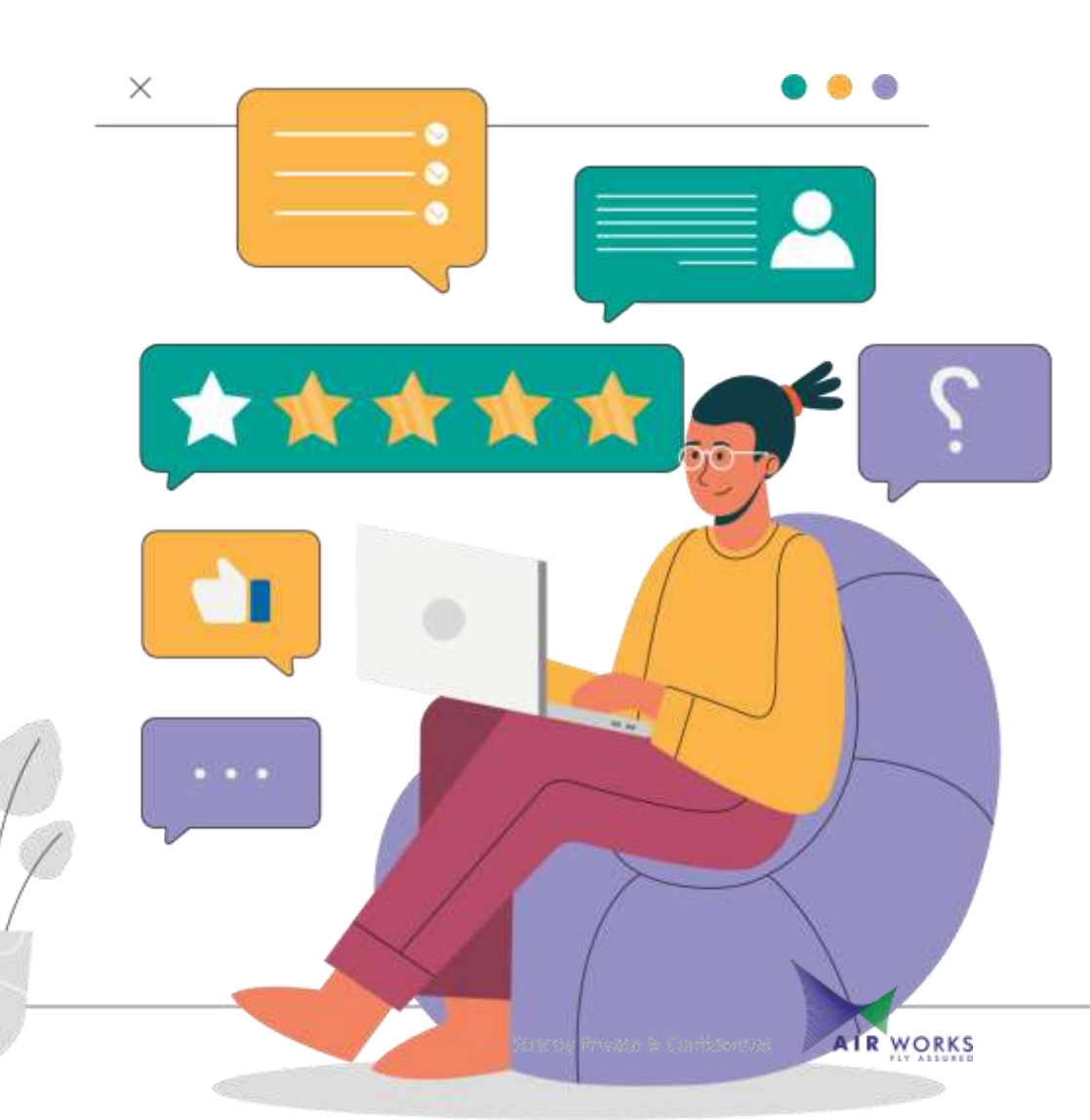

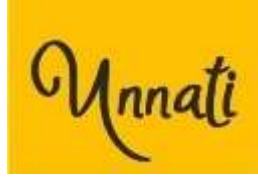

#### Unnati - Main Window

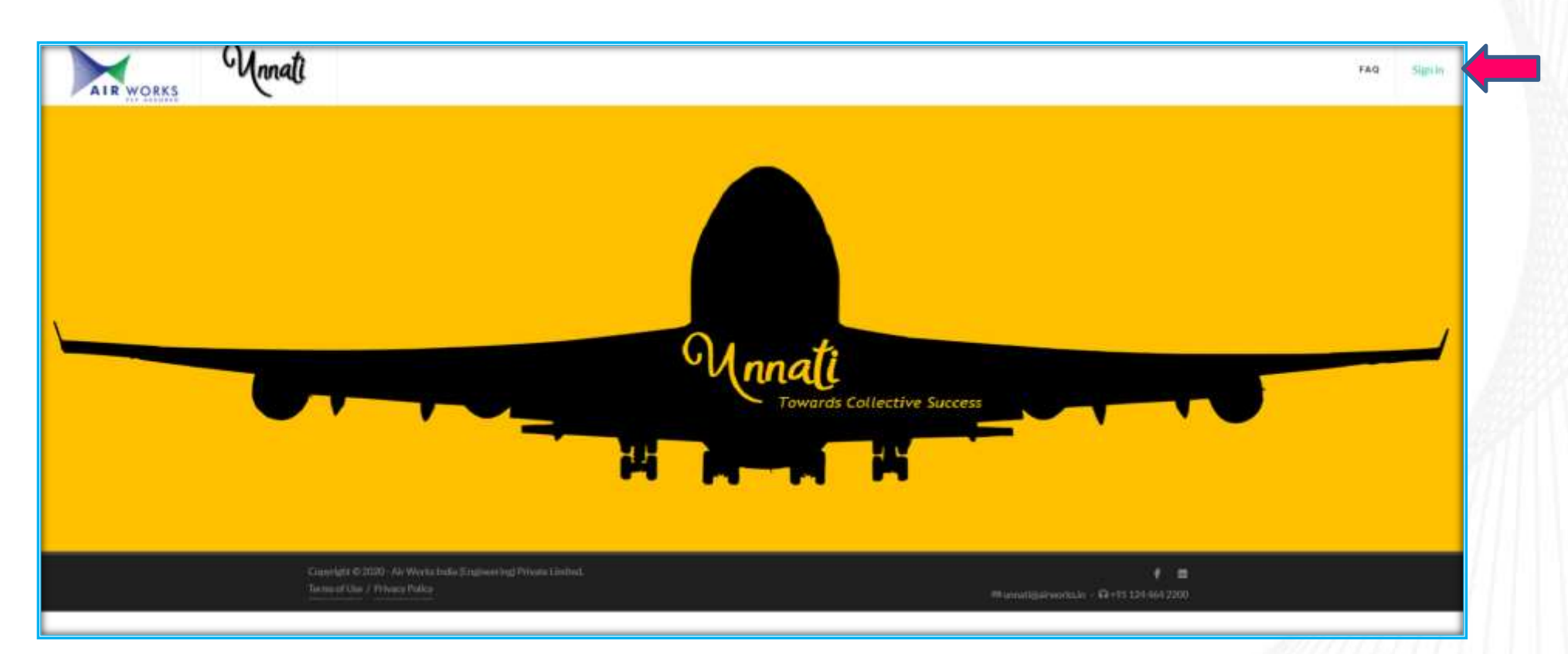

#### Login To – Unnati Module with your Email Id https://unnati.airworks.in

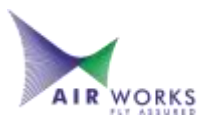

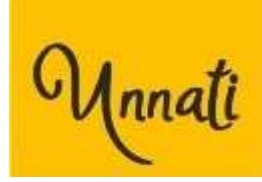

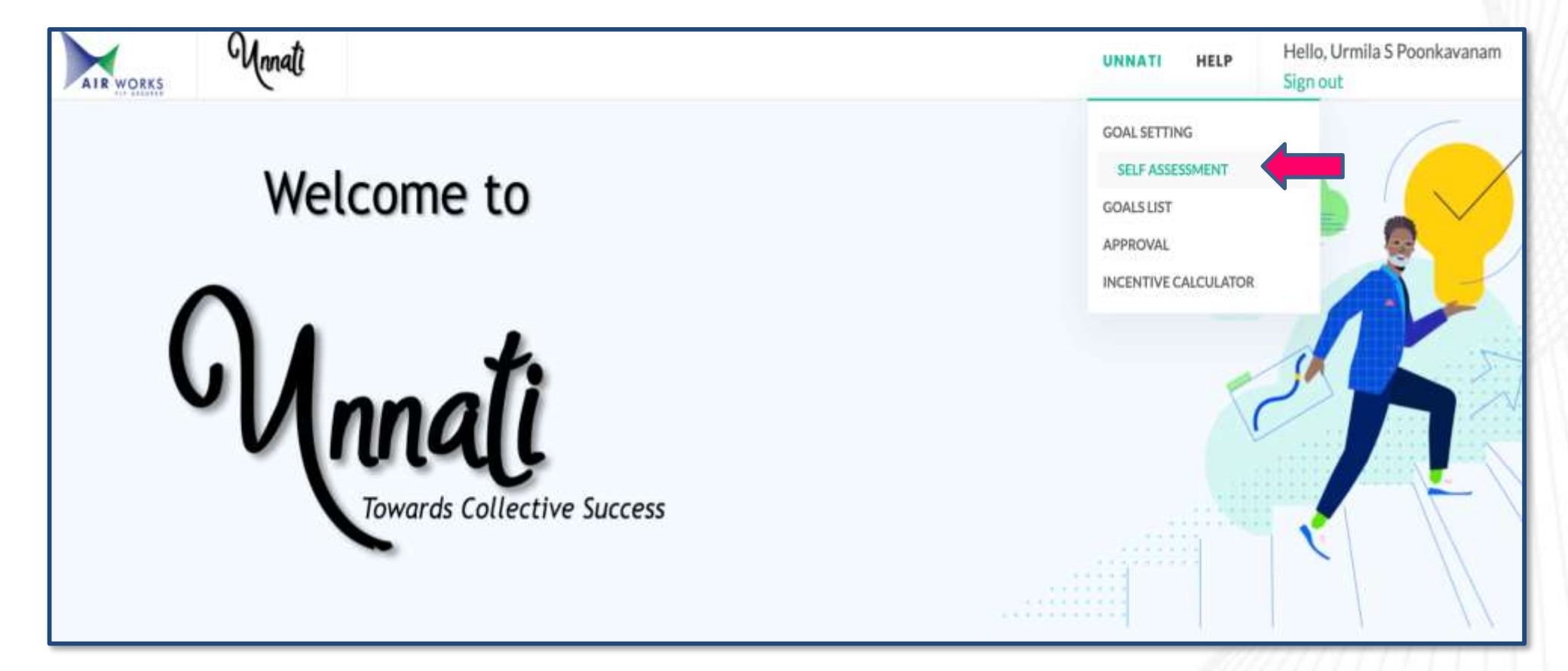

Once logged in,

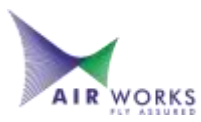

Click on Unnati and in the drop down box click Self Assessment

Strictly Private & Confidential

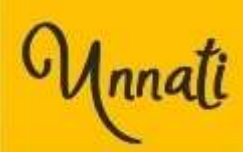

| ALR WORKS   | Rating                                                                     | scale                         | 1                  |             |                   |                             |                      |                      |             |                   |                   | ×         | diserved all stars |
|-------------|----------------------------------------------------------------------------|-------------------------------|--------------------|-------------|-------------------|-----------------------------|----------------------|----------------------|-------------|-------------------|-------------------|-----------|--------------------|
| SELF ASSI   |                                                                            |                               |                    |             |                   |                             |                      |                      |             |                   |                   | M         | ar 2022            |
| 2 22        | RATING                                                                     | S SUBJECTIVE                  |                    |             |                   |                             | OBJECT               | IVE                  |             |                   |                   |           |                    |
| fandatory   | 1                                                                          | Grossly inadequat<br>issues   | e delivery against | the desired | goals with seriou | s attitude and aptitude     | Less than            | 40% complet          | e           |                   |                   | 5.14      | nent.              |
| UBCATEGO    | 2                                                                          | Performance is bel            | ow expectations    | of the role |                   |                             | 40% - 90             | % complete           |             |                   |                   | 12        | STATUS             |
| Customer    | 3                                                                          | Performed as per e            | expectation of the | role        |                   |                             | 90% - 11             | 0% complete          |             |                   |                   | 10        | NEW                |
| anti Extern | 4                                                                          | Exceeded expectat             | tions              |             |                   |                             | 110% - 1             | 25% complete         | i.e. Over-  | achieved in value | / volume / timel  | line etc. |                    |
| Environme   | 5 Exceeded expectations and demonstrated capabilities ar<br>the next level |                               |                    |             |                   | es showcasing readiness for | Above 12<br>timeline | 25% complete<br>etc. | i.e. Outstr | anding over-achie | ivment in value / | volume /  | NEW                |
| Environmen  | t Based                                                                    | Adoption of best<br>practices | Yes/No             | Yes         | 4%                | - 0 +                       |                      | YES                  | ÷           | Delivered         | ÷                 |           | NEW                |
| Review Mec  | hanism                                                                     | Monthly Updates               | Porcentage         | 92          | 4%                | - 0 +                       | 9                    |                      |             | Delivered         | ~                 | Ţ         | NEW                |
| Review Mec  | hanism                                                                     | Monthly Updates               | Percentage         | 85          | 4%                | - 0 +                       |                      |                      |             | Delivered         | 0                 |           | NEW                |

#### **Rating scale**

- This screen pops up for the user to understand the objective of each rating ranging from 1 to 5 depending on which the Approval can be finalized
- Note : For using rating 3,4 and 5 you must have a strong reason which can be evaluated objectively

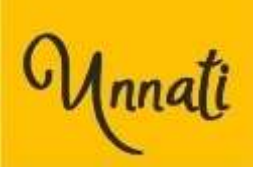

| SELF ASSESSMEN                      | IT .                          | Appr           | over: MAN | ASA CHANDR | ASEKHAR            | Timeline: 2021: 01 | 1: 01 Jan 2022 To 31 Mar 2022 |                     |        |
|-------------------------------------|-------------------------------|----------------|-----------|------------|--------------------|--------------------|-------------------------------|---------------------|--------|
| Mandatory                           |                               |                |           |            | Average Rating : ( | 0.71               |                               | Review All Assessr  | nent   |
| SUBCATEGORY 1                       | MEASURABLE                    | TARGET<br>TYPE | TARGET    | WEIGHTAGE  | RATING 0           | ACHIEVEMENT        | ASSESSMENT                    | ASSESSMENT<br>INPUT | STATUS |
| Customer (Internal<br>and External) | Escalation<br>Management      | Yes/No         | Yes       | 4%         | - 4 + %            | YES                | Delivered ~                   |                     | NEW    |
| Environment Based                   | Adoption of best<br>practices | Percentage     | 95        | 6%         | - 4 + %            |                    | Delivered ~                   |                     | NEW    |
| Environment Based                   | Adoption of best<br>practices | Yes/No         | Yes       | 4%         | - 4 + %            | YES 🗸              | Delivered ~                   |                     | NEW    |
| Review Mechanism                    | Monthly Updates               | Percentage     | 92        | 4%         | - 2 + %            |                    | Partially Deli 🗸              |                     | NEW    |
| Review Mechanism                    | Monthly Updates               | Percentage     | 85        | 4%         | - 1 +              |                    | Not Delivere 👻                |                     | NEW    |

Fill the Rating, Achievement and Assessment, Assessment input and the required supporting records as attachment against each Goal set in the Goal Setting exercise.

- The goals against which there are specific inputs will have to be backed by data.
- In case the discrepancy arises due to absence of any supporting data, the same will have to be resolved through discussion with your manager.

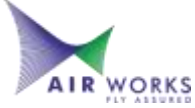

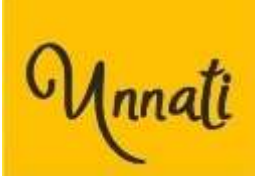

| SELF ASSESSMEN                      | т                             | Appr           | over: MAN | ASA CHANDRA | SEKHAR      | Timeline: 2021: 01 Jan 2022 To 31 Mar 202 |             |             |                 |        |  |
|-------------------------------------|-------------------------------|----------------|-----------|-------------|-------------|-------------------------------------------|-------------|-------------|-----------------|--------|--|
| Mandatory                           |                               |                |           |             | Average Rat | ing: 0.                                   | 00          |             | Review All Asse | ssment |  |
| SUBCATEGORY                         | MEASURABLE                    | TARGET<br>TYPE | TARGET    | WEIGHTAGE   | RATING      |                                           | ACHIEVEMENT | ASSESSMENT  | ASSESSMENT      | STATUS |  |
| Customer (Internal<br>and External) | Escalation<br>Management      | Yes/No         | Yes       | 4%          | - 0 +       | 80                                        | -           | Delivered ~ |                 | NEW    |  |
| Environment Based                   | Adoption of best<br>practices | Percentage     | 95        | 6%          | - 0 +       | 8                                         |             | Delivered ~ |                 | NEW    |  |

File Attachments You can upload one or more files for each Self – Assessment subcategory

| SELF ASSL                         | Ipload Attachment:            | Choose Files   | No file chos | en           | Upload 2 |        | •         |             |   |            |   | Close          | na Chandrasekhar<br>Mor 2022 |
|-----------------------------------|-------------------------------|----------------|--------------|--------------|----------|--------|-----------|-------------|---|------------|---|----------------|------------------------------|
| Mandatory                         |                               |                |              |              | Avera    | ige Ra | ting: 0.0 | 0           |   |            |   | Review All Ass | essment                      |
| SUBCATEGORY                       | MEASURABLE                    | TARGET<br>TYPE | TARGET       | WEIGHTAGE    | RATING   |        |           | ACHIEVEMENT |   | ASSESSMENT |   | ASSESSMENT     | STATUS                       |
| Customer Boternal<br>and Esternal | Escalation<br>Management      | Yes/No         | Wes          | .:4 <b>%</b> | - 0      | +3     | -         | YES         | 8 | Delivered  | 4 |                | NEW                          |
| Environment Base                  | Adoption of best practices    | Percentage     | 95           | 6N           | - 0      | •      | ٠         |             |   | Delivered  | 4 |                | NEW                          |
| Conversionment (Lases             | Adoption of best<br>practices | YeuNo          | Yes          | 4N           | - 0      | +      |           | VES         | 4 | Delivered  | * |                | NEW                          |

Choose the respective attachments with respect to your assessment measurable from your folders and click **Upload** 

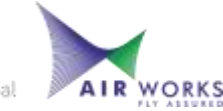

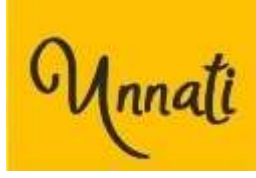

| SELF ASSESSMEN                      | IT                            | Appr           | over: MAN | ASA CHANDR | ASEKH/ | AR          |        |           |             | 1  | Timeline: 202  | 1: 01 | Jan 2022 To 3       | l Mar 2022 |
|-------------------------------------|-------------------------------|----------------|-----------|------------|--------|-------------|--------|-----------|-------------|----|----------------|-------|---------------------|------------|
| Mandatory                           |                               |                |           |            |        | Aver        | age Ra | ting: 0.7 | 71          |    |                |       | Review All Ass      | essment    |
| SUBCATEGORY 1                       | MEASURABLE                    | TARGET<br>TYPE | TARGET    | WEIGHTAGE  | RATIN  | IG <b>O</b> | ti.    |           | ACHIEVEMENT | 11 | ASSESSMENT     | ni.   | ASSESSMENT<br>INPUT | STATUS     |
| Customer (Internal<br>and External) | Escalation<br>Management      | Yes/No         | Yes       | 4%         | -      | 4           | +      | 950       | YES         | ÷  | Delivered      | *     |                     | NEW        |
| Environment Based                   | Adoption of best<br>practices | Percentage     | 95        | 6%         | -      | 4           | +      | 8         |             |    | Delivered      | ~     |                     | NEW        |
| Environment Based                   | Adoption of best<br>practices | Yes/No         | Yes       | 4%         |        | 4           | +      | Ø         | YES         |    | Delivered      | *     | -                   | NEW        |
| Review Mechanism                    | Monthly Updates               | Percentage     | 92        | 4%         | -      | 2           | +      | Ø         |             |    | Partially Deli | ~     |                     | NEW        |
| Review Mechanism                    | Monthly Updates               | Percentage     | 85        | 4%         | -      | 1           | +      | \$€0      |             |    | Not Delivere   | ~     |                     | NEW        |

#### Select the assessment level - **Delivered**, **Partially Delivered or Not Delivered** for each Goal

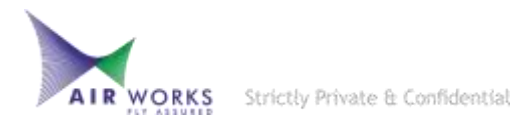

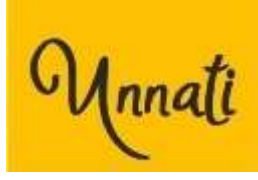

| SELF ASSESSMEN                      | т                             | Appr           | prover: MANASA CHANDRASEKHAR Timeline: 2021: 01 Jan 2022 To |           |             |          |             |                  |                     |        |  |
|-------------------------------------|-------------------------------|----------------|-------------------------------------------------------------|-----------|-------------|----------|-------------|------------------|---------------------|--------|--|
| Mandatory                           |                               |                |                                                             |           | Average Rat | ing: 0.7 | 71          |                  | Review All Asses    | sment  |  |
| SUBCATEGORY 1                       | MEASURABLE                    | TARGET<br>TYPE | TARGET                                                      | WEIGHTAGE | RATING      |          | ACHIEVEMENT | ASSESSMENT       | ASSESSMENT<br>INPUT | STATUS |  |
| Customer (Internal<br>and External) | Escalation<br>Management      | Yes/No         | Yes                                                         | 4%        | - 4 +       | 950      | YES ~       | Delivered ~      |                     | NEW    |  |
| Environment Based                   | Adoption of best<br>practices | Percentage     | 95                                                          | 6%        | - 4 +       | Ø        |             | Delivered ~      | 4                   | NEW    |  |
| Environment Based                   | Adoption of best<br>practices | Yes/No         | Yes                                                         | 4%        | - 4 +       | Ø        | YES 🗸       | Delivered ~      |                     | NEW    |  |
| Review Mechanism                    | Monthly Updates               | Percentage     | 92                                                          | 4%        | - 2 +       | Ø        | []          | Partially Deli 🕞 |                     | NEW    |  |
| Review Mechanism                    | Monthly Updates               | Percentage     | 85                                                          | 4%        | - 1 +       | %0       |             | Not Delivere 👻   |                     | NEW    |  |

If you select **partially delivered** or **not delivered** in this quarter then these goals will be added to your next quarter goals.

- If you select **Partially delivered**, then the rating will be limited to **2**.
- If you select **Not delivered**, then the rating will be limited to **1**.

AIR WORKS

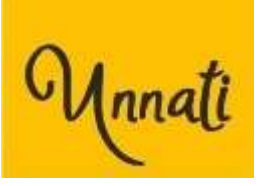

| Compulsory                     |                                                |             |           |           |        |             |
|--------------------------------|------------------------------------------------|-------------|-----------|-----------|--------|-------------|
| SUBCATEGORY 1                  | MEASURABLE                                     | TARGET TYPE | TARGET    | WEIGHTAGE | RATING | ACHIEVEMENT |
| • Financial                    | Delivering budgeted EBITDA                     | Number      | 73600000  | 4         |        |             |
| 🕒 Financial                    | Delivering Return on Investment                | Percentage  | 14        | 4         |        |             |
| • Financial                    | Revenue                                        | Number      | 939000000 | 4         |        |             |
| • People Based/Personal Traits | Activity on Social Media / Employee engagement | Yes/No      |           | 1         |        |             |
| People Based/Personal Traits   | Peer Review                                    | Number      |           | 5         |        |             |

#### Compulsory goals are non editable for the users.

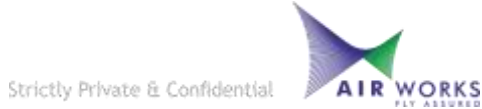

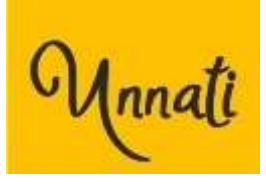

| SELF ASSESSMEN                      | т                             | Appr           | rover: MANASA CHANDRASEKHAR |           |       |            |        |           | 1           | Timeline: 2021: 01 Jan 2022 To 31 Mar 2022 |                       |    |                     |        |  |
|-------------------------------------|-------------------------------|----------------|-----------------------------|-----------|-------|------------|--------|-----------|-------------|--------------------------------------------|-----------------------|----|---------------------|--------|--|
| Mandatory                           |                               |                |                             |           |       | Aven       | age Ra | ting: 0.0 | 00          |                                            | Review All Assessment |    |                     |        |  |
| SUBCATEGORY                         | MEASURABLE                    | TARGET<br>TYPE | TARGET                      | WEIGHTAGE | RATIN | G <b>0</b> |        |           | ACHIEVEMENT | 1                                          | ASSESSMENT            | ų. | ASSESSMENT<br>INPUT | STATUS |  |
| Customer (Internal<br>and External) | Escalation<br>Management      | Yes/No         | Yes                         | 4%        | -     | 0          | +      | 90        | YES         | ÷                                          | Delivered             | ÷  |                     | NEW    |  |
| Environment Based                   | Adoption of best<br>practices | Percentage     | 95                          | 6%        | -     | 0          | +:     | 0         |             |                                            | Delivered             | ×  |                     | NEW    |  |

To review your self – assessment, click on **Review all** Assessment

| <                                   |                               |                                                                                                    |                                                                                                    |                |        | •         |
|-------------------------------------|-------------------------------|----------------------------------------------------------------------------------------------------|----------------------------------------------------------------------------------------------------|----------------|--------|-----------|
| Mandatory                           |                               |                                                                                                    |                                                                                                    |                |        |           |
|                                     | MEASURABLE                    | DESCRIPTION                                                                                                    | MEASURABLE INPUT                                                                                    | TARGET<br>TYPE | TARGET | WEIGHTAGE |
| Customer (Internal<br>and External) | Escalation<br>Management      | Ensure that escalations received for self and team are<br>at the minimum and whatever received are closed<br>qualitatively and in a cost effective manner.                                                                                                    | Maintaining a regularized and qualitative flow of<br>achieving targets in turn reducing escalations | Yes/No         | Yes    | 4         |
| invironment Based                   | Adoption of best<br>practices | Adoption of best practices in the industry or outside<br>the industry with regular updations for improving<br>quality, productivity, saving time and resources in our<br>internal processes. To customize these best practices<br>and adapt them to our organization's requirement<br>with effective implementation.                   | Awareness mailers for Unnati - Samriddhi<br>assessmenet and goal setting for beneficial results     | Yes/No         | Yes    | 4         |
| nvironment Based                    | Adoption of best<br>practices | Adoption of best practices in the industry or outside<br>the industry with regular updations for improving<br>quality, productivity, saving time and resources in our<br>internal processes. To customize these best practices<br>and adapt them to our organization's requirement<br>with other them to up organization's requirement | Focusing on strategically aligning the HR practices<br>with measurable and targeted outputs.        | Percentage     | 95     | 4         |

Check the selfassessment before finalizing

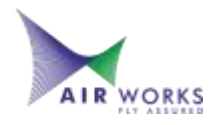

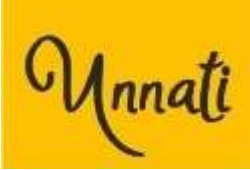

| AIR WORKS                       | Unnati                                                                   | awipms-stag.azurewebsites.net says<br>Are you sure you want to finalize the assessment? After finalization you<br>won't be able to update the assessment. |                 |           |     |          | DASHBOARD HELP |      |          | Sign in  |  |
|---------------------------------|--------------------------------------------------------------------------|----------------------------------------------------------------------------------------------------|-----------------|-----------|-----|----------|----------------|------|----------|----------|--|
| SUBCATEGORY                     | 1. MEASUR                                                                |                                                                                                    | 1               | 07        | 144 | EIGHTAGE | 11 RATI        | NG   | ACHIEVEN | MENT     |  |
| Financial                       | Delivering budgeted EBITD                                                |                                                                                                    |                 | Can       | Cei |          |                |      |          |          |  |
| Financial                       | Delivering Return on Invest                                              | ment                                                                                                    | Percentage      | 14        | 4   |          |                |      |          |          |  |
| Financial                       | Revenue                                                                  |                                                                                                    | Number          | 939000000 | 4   |          |                |      |          |          |  |
| People Based/Personal<br>Traits | People Based/Personal Activity on Social Media / Employee enga<br>Traits |                                                                                                    |                 |           | 1   |          |                |      |          |          |  |
| People Based/Personal<br>Traits | Peer Review                                                              |                                                                                                    | Number          |           | 5   |          |                |      |          |          |  |
| verall input                    |                                                                          | Ove                                                                                                    | rall attachment |           |     |          |                |      |          |          |  |
| Overall input                   |                                                                          | 4                                                                                                    | 0               |           |     |          | CA             | NCEL | SAVE     | FINALIZE |  |

- Note : You can also add an **Overall input** and **Overall attachment** for your self – assessment before finalizing
- Once all Goals are filled with Achievement details; click the **Finalize** button.

IR WORKS

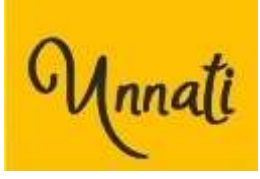

| PAI  | WORKS                                  |                               |                |                       |                    |        |   |   | ADM        | IIN U   | INNATI | DASHBOA       | RD  | HELP                |      | Sign in |
|------|----------------------------------------|-------------------------------|----------------|-----------------------|--------------------|--------|---|---|------------|---------|--------|---------------|-----|---------------------|------|---------|
| S    | ELF ASSESSM                            | ENT                           | Appr           | over: M/              | ANASA CHAND        | RASEKH | R |   | Ŕ          | Timelir | ne: 20 | 21: 01 Jan 20 | 022 | To 31 Mar 2         | 022  | 2       |
| Mand | atory                                  |                               |                |                       |                    |        |   |   |            |         |        |               | R   | evlew All Asses     | isme | ent     |
| su   | BCATEGORY                              | MEASURABLE                    | TARGET<br>TYPE |                       |                    | -      |   |   | -          |         |        | ASSESSMENT    |     | ASSESSMENT          |      | STATUS  |
| 0    | Customer<br>(Internal and<br>External) | Escalation<br>Management      | Yes/No         | Success !<br>Assessme | nt saved successfi | ully.  |   |   |            | _       | v      | Delivered     | ~   |                     | 4    | NEW     |
| 0    | Environment<br>Based                   | Adoption of best<br>practices | Yes/No         |                       |                    |        |   |   | <b>X</b> 0 | lose    | 8      | Delivered     | *   |                     | 4    | NEW     |
| 0    | Environment<br>Based                   | Adoption of best<br>practices | Percentage     | 95                    | 4%                 |        | 0 | + | 9 S        | 95      |        | Delivered     | *   |                     | A    | NEW     |
| 0    | Review<br>Mechanism                    | Monthly Updates               | Percentage     | 85                    | 6%                 | -      | 0 | + | 9 8        | 80      |        | Partially E   | ~   | sectional<br>review |      | NEW     |

Your Self Assessment is **Saved Successfully**.

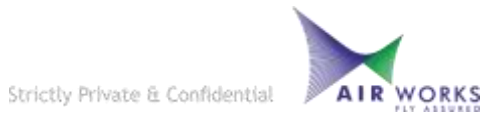

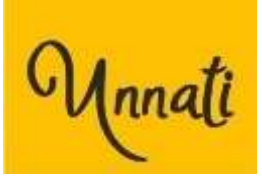

| SELF ASSESSMENT                  |                               | Approver: <mark>M</mark> A | NASA CH | ANDRASEKHAI | HAR Timeline: 2021: 01 Jan 2022 To 31 Mar |                 |             |            |                     |           |  |
|----------------------------------|-------------------------------|----------------------------|---------|-------------|-------------------------------------------|-----------------|-------------|------------|---------------------|-----------|--|
| Mandatory                        |                               |                            |         |             | Average Ratir                             | ng: 2.86        |             |            | Review All Asse     | essment   |  |
| SUBCATEGORY 1                    | MEASURABLE                    | TARGET<br>TYPE             | TARGET  | WEIGHTAGE   | RATING                                    | 11 <b>q 1</b> 1 | ACHIEVEMENT | ASSESSMENT | ASSESSMENT<br>INPUT | STATUS    |  |
| Customer (Internal and External) | Escalation Management         | Yes/No                     | Yes     | 4%          | 4                                         |                 | YES         | Delivered  |                     | FINALIZED |  |
| Environment Based                | Adoption of best<br>practices | Percentage                 | 95      | 6%          | 4                                         |                 | 95          | Delivered  |                     | FINALIZED |  |
| Environment Based                | Adoption of best<br>practices | Yes/No                     | Yes     | 4%          | 4                                         |                 | YES         | Delivered  |                     | FINALIZED |  |

#### The Approver name is highlighted in **Blue**

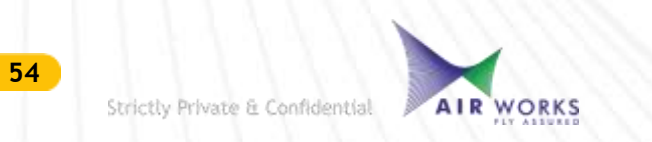

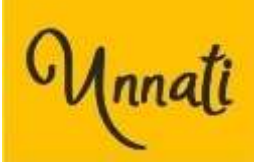

# ASSESSMENT APPROVAL MANAGER

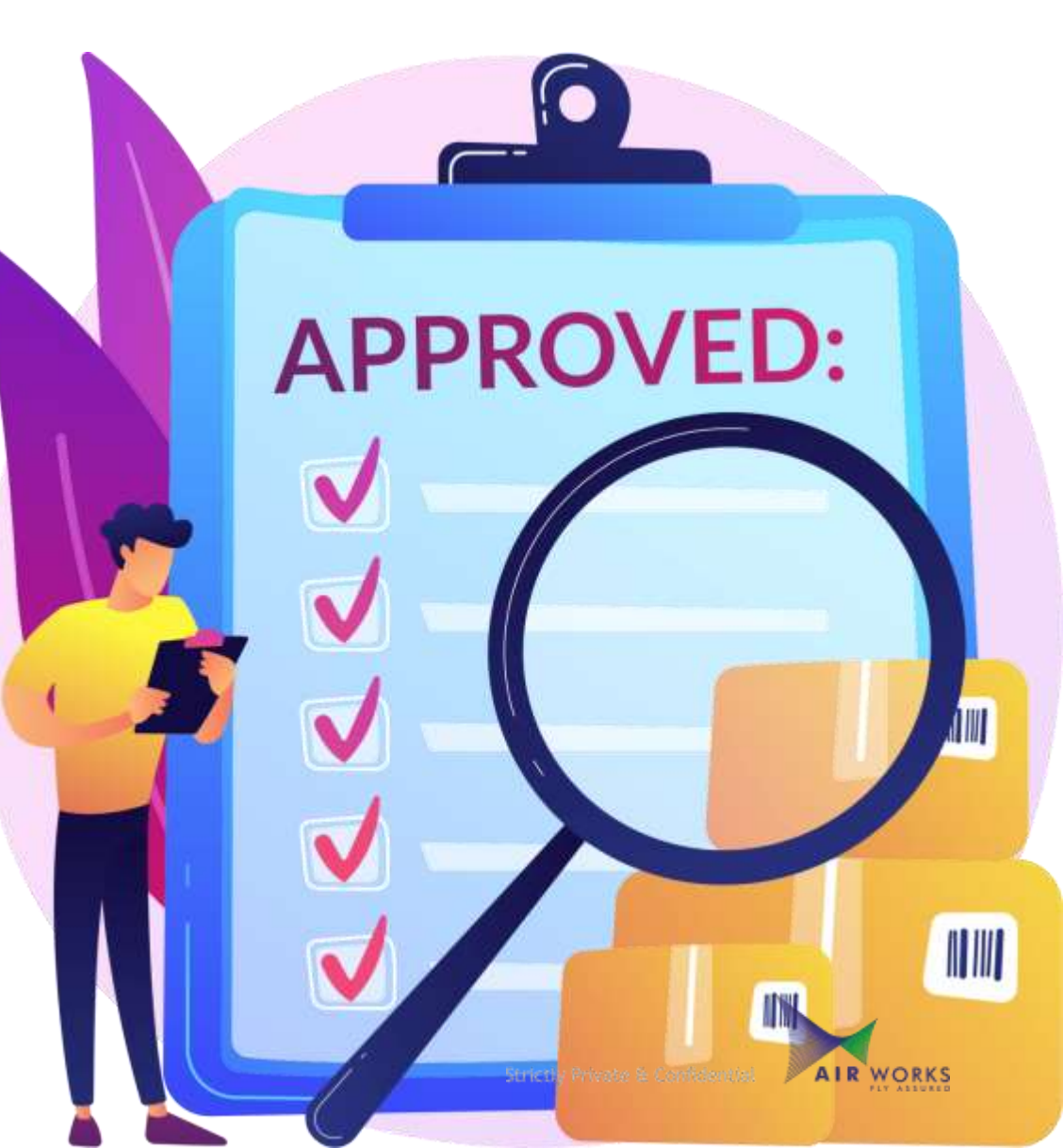

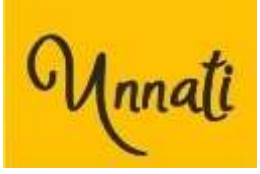

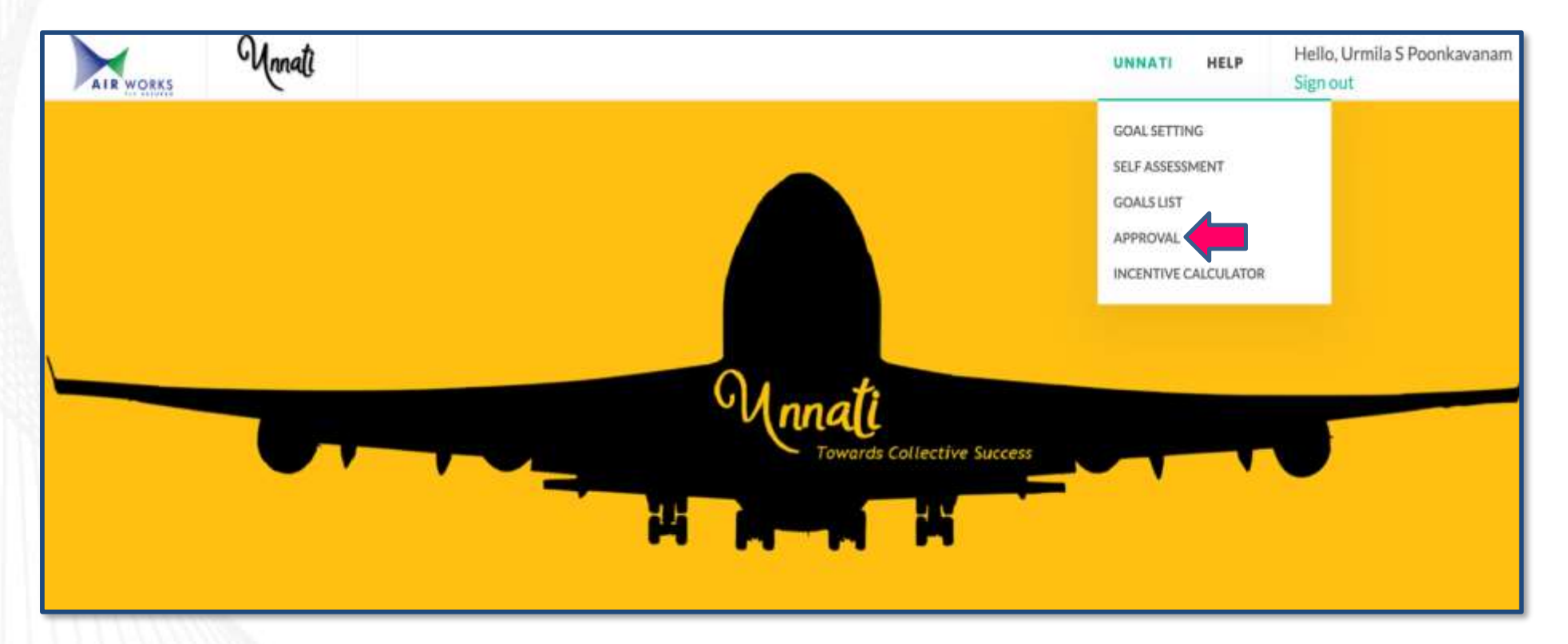

- Login into the Unnati website.
- Click on Unnati.
- From the drop down menu choose Approval

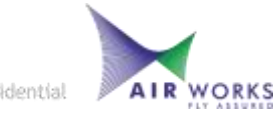

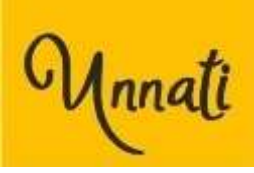

| AIR WORKS                                              | Unnati                                         |               | UNNATI       | HELP           | Hello, Manasa Chandrasekhar<br><mark>Sign out</mark> |
|--------------------------------------------------------|------------------------------------------------|---------------|--------------|----------------|------------------------------------------------------|
| APPROVAL                                               |                                                |               |              |                |                                                      |
|                                                        | GOAL APPROVAL                                  | . (Timeline:) | ASSESSMENT A | PPROVAL (Timel | ine: )                                               |
| SELECT EMPLOYER<br>-Select-<br>-Select-<br>MANASA CHAN | E*<br>V<br>IDRASEKHAR (TGUR080)                | -             |              |                |                                                      |
| Copyright © 2020 - Ai<br>Terms of Use / Privac         | r Works India (Engineering) Privat<br>y Policy | te Limited.   |              | .¤ sanviddh    | f 面<br>⊜airworks.in • Ω+911244642200                 |

- Click on Assessment Approval.
- Select the employee who's self assessment you want to approve

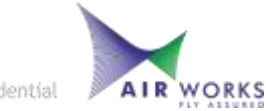

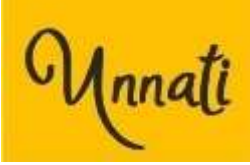

| R WORKS               | Rating  | scale                                                                                           |                    |              |                       |               |         |        |                                                             |                     |             |                   |                | ×            |          |
|-----------------------|---------|-------------------------------------------------------------------------------------------------|--------------------|--------------|-----------------------|---------------|---------|--------|-------------------------------------------------------------|---------------------|-------------|-------------------|----------------|--------------|----------|
| LF ASSI               |         |                                                                                                 |                    |              |                       |               |         |        |                                                             | 112                 |             |                   |                |              | Mar 2022 |
| andatory              | 1       | Grossly inadequate delivery against the desired goals with serious attitude and aptitude issues |                    |              |                       |               |         |        |                                                             |                     |             |                   | sament         |              |          |
| JBCATEGO              | 2       | Performance is be                                                                               | low expectations   | of the role  |                       |               |         |        | 40% - 905                                                   | % complete          |             |                   |                |              | STATUS   |
| Customer              | 3       | Performed as per o                                                                              | expectation of the | role         |                       |               |         |        | 90% - 110                                                   | 2% complete         |             |                   |                |              | NEW      |
| and Extern            | 4       | Exceeded expectations 110% - 125% complete i.e. C                                               |                    |              |                       |               |         |        | nplete i.e. Over-achieved in value / volume / timeline etc. |                     |             |                   |                |              |          |
| Environme             | 5       | Exceeded expecta<br>the next level                                                              | tions and demons   | trated capat | bilities and qualitie | es showcasing | readine | es for | Above 12<br>timeline e                                      | 5% complete<br>etc. | i.e. Outsta | anding over-achie | rvment in valu | e / volume / | NEW      |
| Invironmen            | t Based | Adoption of best<br>practices                                                                   | Yes/No             | Yes          | 4%                    | ×             | 0       |        | ۲                                                           | YES                 | ÷           | Delivered         | ÷              |              | NEW      |
| leview Mec            | haoism  | Monthly Updates                                                                                 | Percentage         | 92           | 4%                    |               | 0       | -      | ٩                                                           |                     |             | Delivered         | *              |              | NEW      |
| and the second second | hanler  | Monthly Lindston                                                                                | Bercentam          | 85           | 11                    |               |         |        |                                                             |                     |             |                   |                |              | NEW      |

#### **Rating scale**

This screen pops up for the manager to understand the objective of each rating ranging from 1 to 5 for finalizing the approval.

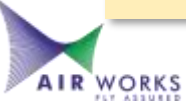

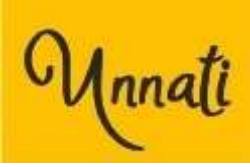

|                | GOAL APP | ROVAL (Timel | ine: )          |                     | ASS | ESSMENT AF | PPROVAL (1 | imelin | e: 2021: 01 Jan 2022 To | 31 Mar 2022)     |    |      |
|----------------|----------|--------------|-----------------|---------------------|-----|------------|------------|--------|-------------------------|------------------|----|------|
| ELECT EMPLOYEE | .*       |              | RECOMMENDATION: |                     |     |            |            |        |                         |                  |    |      |
| MANASA CHANI   | DRASEKHA | R (TGUR 🛩    |                 |                     |     | h          |            |        | Send Back Select        | ed 🗸 Approve All | 8  | Save |
| Mandatory      |          |              |                 |                     |     |            |            |        | Average Ratir           | ig: 3.75         |    |      |
| MEASURABLE     | TARGET   | ACHIEVEMENT  | EMPLOYEE        | ASSESSMENT<br>INPUT |     | STATUS     | RATING     | e (11  | ASSESSMENT              | REMARK           | 11 | 12   |
| Escalation     | Yes      | YES          | Delivered       |                     |     | FINALIZE   | - 4        | +      | Delivered ~             |                  |    |      |
| Management     |          |              |                 |                     |     |            |            |        |                         |                  |    |      |

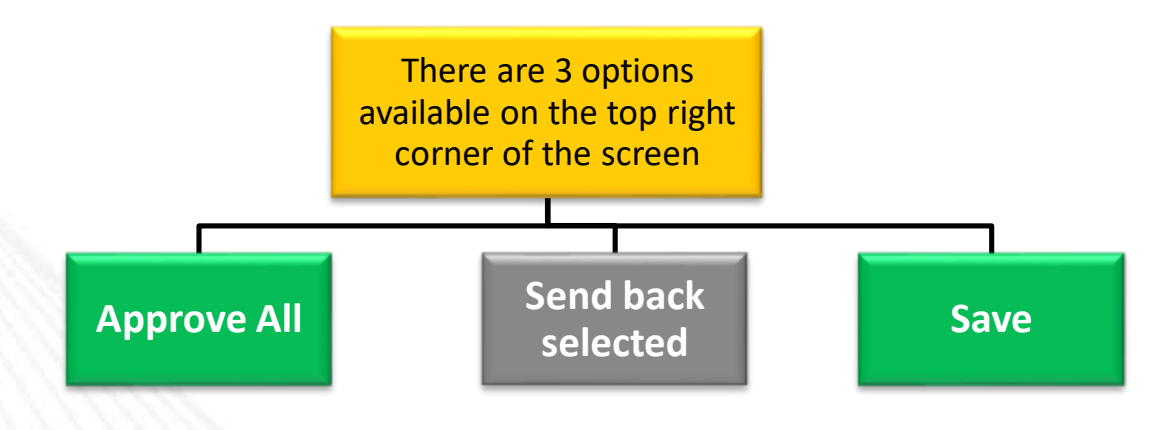

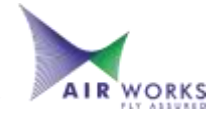

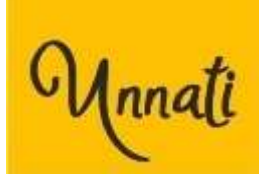

| APPROVAL                                            |          |             |                                     |                     |      |            |        |                                 |                                   |          |                      |          |       |
|-----------------------------------------------------|----------|-------------|-------------------------------------|---------------------|------|------------|--------|---------------------------------|-----------------------------------|----------|----------------------|----------|-------|
|                                                     | GOAL APP | ROVAL (Time | line:)                              |                     | ASS  | ESSMENT AP | PROVAL | (Timeli                         | ne: 2021: 01 Jan 2                | 022 To 3 | 1 Mar 2022)          |          |       |
| ELECT EMPLOYEE                                      | .*       |             | RECOMMENDATION:                     |                     |      |            |        |                                 |                                   |          |                      |          |       |
| MANASA CHANE                                        | ORASEKHA | r (TGUR 🖌   |                                     |                     |      | 4          |        |                                 | Send Back                         | Selected | Approve All          |          | Save  |
|                                                     |          |             |                                     |                     |      |            |        |                                 |                                   |          |                      |          |       |
|                                                     |          |             |                                     |                     |      |            |        |                                 |                                   |          |                      |          |       |
| Mandatory                                           |          |             |                                     |                     |      |            |        |                                 | Averag                            | e Rating | : 3.75               |          |       |
| Mandatory<br>MEASURABLE                             | TARGET   | ACHIEVEMENT | EMPLOYEE                            | ASSESSMENT          | e 1  | STATUS     | RATIN  | G <b>O</b>                      | Averag                            | e Rating | : 3.75 <b>REMARK</b> | Ť        | 4 I I |
| Mandatory<br>MEASURABLE<br>Escalation<br>Management | TARGET   | ACHIEVEMENT | EMPLOYEE<br>ASSESSMENT<br>Delivered | ASSESSMENT<br>INPUT | \$ 1 | STATUS     | RATIN  | G <b>⊖</b> <sup>†⊥</sup><br>4 + | Averag<br>ASSESSMENT<br>Delivered | e Rating | : 3.75 REMARK        | <i>A</i> | 4     |

If there are no changes to be made, Click on Approve All to approve all self-assessed goals

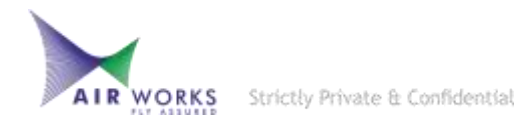

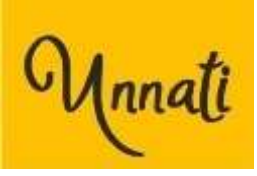

| AIR WORKS                            |                           | ADMIN UNNATI     | DASHBOARD HELP        | Hello, Manasa Chandrasekhar<br>Sign out |
|--------------------------------------|---------------------------|------------------|-----------------------|-----------------------------------------|
| APPROVAL                             |                           |                  |                       |                                         |
| GOAL APPROVAL (Timeline: 2021: 01 Ja | n 2022 To 31 Mar 2022)    | ASSESSMENT API   | PROVAL (Timeline: 20) | 21: 01 Jan 2022 To 31 Mar 2022)         |
| SELECT EMPLOYEE:* RECO               | MMENDATION:               |                  |                       |                                         |
| -Select- V Nacc                      | Success !                 |                  |                       | Approve All > Send Back Selected        |
| Mandatory                            | Approved successfully.    |                  |                       |                                         |
| MEASURABLE TARGET ACHIEVEMENT        |                           |                  |                       | ASSESSMENT REMARK                       |
| Non-Mandatory                        |                           |                  |                       |                                         |
| MEASURABLE TARGET ACHIEVEMENT        | EMPLOYEE ASSESSMENT ASSES | SSMENT INPUT     | STATUS RATING         | ASSESSMENT REMARK                       |
|                                      | No data avi               | illable in table |                       |                                         |

#### You have approved the self-assessed goals successfully.

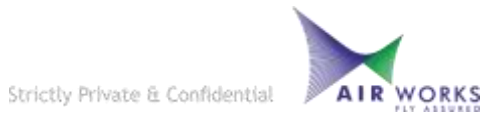

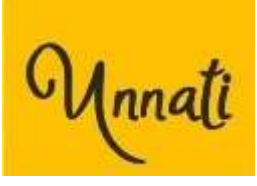

Make the required changes

### Add the remarks in the highlighted box

Tick the checkbox accordingly and Click on Send back Selected If there are changes to be made by the employee and you have to send back a few self - assessed goals for correction

|                              | Un     | nati        |                        |            |   |          | UNN | ATI    |      | HE            | LP     | Hello, Manasa (<br>Sign out     | Chandra | asekhar |
|------------------------------|--------|-------------|------------------------|------------|---|----------|-----|--------|------|---------------|--------|---------------------------------|---------|---------|
| Mandatory                    |        |             |                        |            |   |          |     |        |      | Avera         | ge Rat | ing: 3.69                       |         |         |
| MEASURABLE                   | TARGET | ACHIEVEMENT | EMPLOYEE<br>ASSESSMENT | ASSESSMENT | 9 | STATUS   | RAT | TING 0 | e il | ASSESSMENT    | ţī.    | REMARK                          | 1 ti    |         |
| Escalation<br>Management     | Yes    | YES         | Delivered              |            |   | FINALIZE | -   | 4      | +    | Delivered     | *      |                                 |         |         |
| Adoption of bes<br>practices | 95     | 95          | Delivered              |            |   | FINALIZE |     | 4      | ŧ    | Delivered     | ×      |                                 |         | ۵       |
| Adoption of bes practices    | Yes    | YES         | Delivered              |            |   | FINALIZE | -   | 3      | +    | Delivered     | ×      | Upskill basic<br>understandings |         |         |
| Monthly Update               | s 92   | 75          | Partially Delivered    |            | Γ | FINALIZE | -   | 2      | +    | Partially Del | Ŷ      |                                 |         |         |

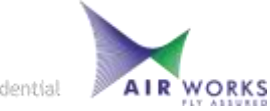

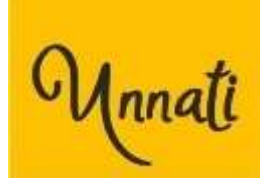

| AIR WORKS                            |                            | ADMIN         | UNNATI    | DASHBOARD    | HELP           | Hello, Manasa Chandrasekhar<br>Sign out |
|--------------------------------------|----------------------------|---------------|-----------|--------------|----------------|-----------------------------------------|
| APPROVAL                             |                            |               |           |              |                |                                         |
| GOAL APPROVAL (Timeline: 2021: 01 Ja | n 2022 To 31 Mar 2022)     | ASSE          | SSMENT AF | PROVAL (Time | eline: 2021: 0 | 1 Jan 2022 To 31 Mar 2022)              |
| SELECT EMPLOYEE:* RECO               | MMENDATION:                |               |           |              |                |                                         |
| -Select-                             | Success !                  |               |           |              | ~ A            | pprove All Send Back Selected           |
| Mandatory                            | Assessment send back succe | essfully.     |           |              |                |                                         |
| MEASURABLE TARGET ACHIEVEMENT        |                            |               |           | X Close      | RATING         | ASSESSMENT                              |
| Non-Mandatory                        |                            |               |           | -0)          |                |                                         |
| MEASURABLE TARGET ACHIEVEMENT        | EMPLOYEE ASSESSMENT        | ASSESSMENT IN | IPUT      | STATUS       | RATING         | ASSESSMENT REMARK                       |

## The selected inputs will be sent back to the respective employees for correction and resubmission

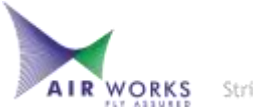

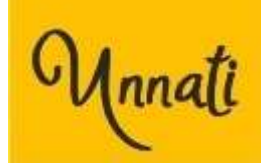

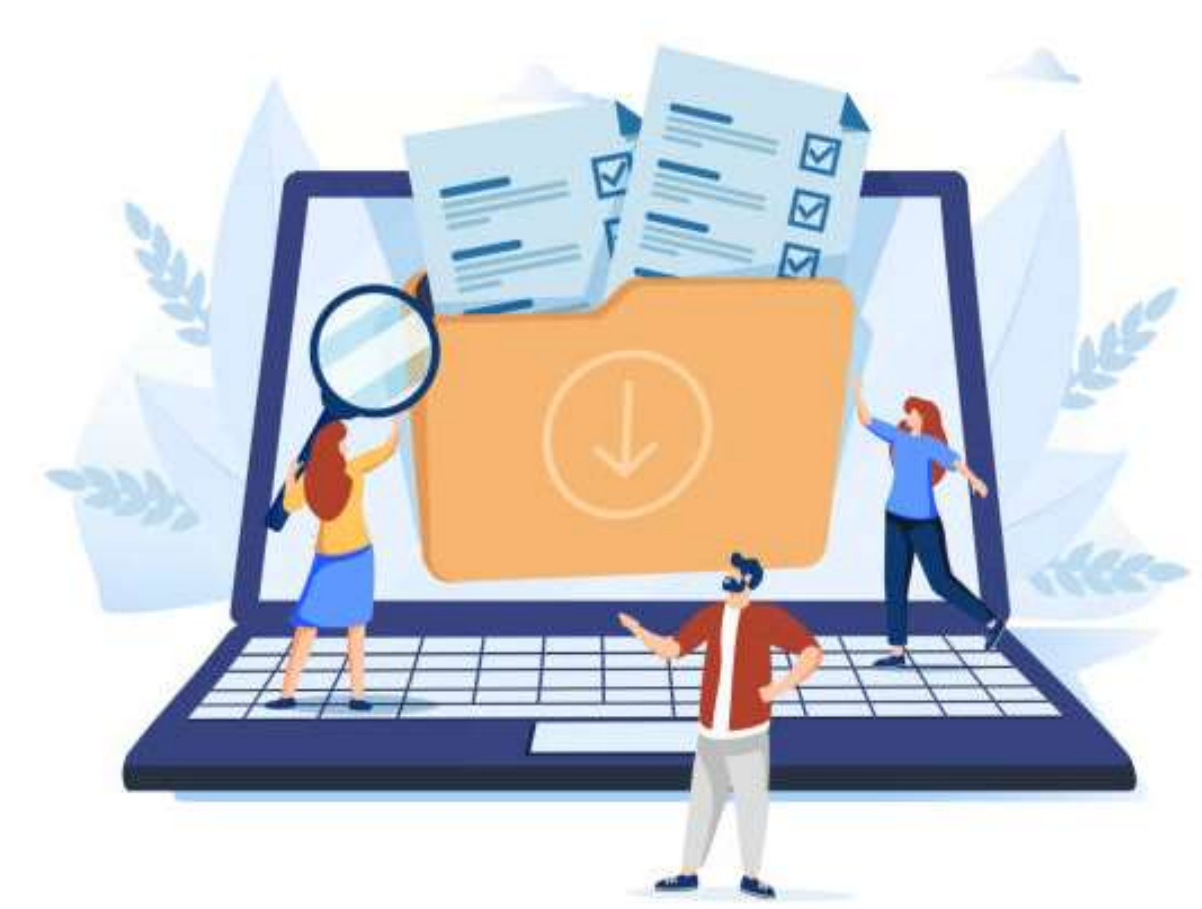

## SELF-ASSESSMENT RESUBMISSION

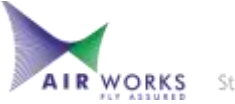

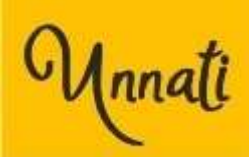

#### **Unnati - Self-assessment Resubmission**

| AIR WORKS                                     | Unnati                        |                                                                                                    | UNNATI                                                                                               | н          | LP     | Hello, Manasa Chandrasekh<br>Sign out |        |  |
|-----------------------------------------------|-------------------------------|----------------------------------------------------------------------------------------------------|----------------------------------------------------------------------------------------------------|------------|--------|---------------------------------------|--------|--|
| SUBCATEGORY                                   | MEASURABLE                    | DESCRIPTION .                                                                                                    | EMPLOYEE INPUT<br>targets in tarreading<br>escalations                                               | TYPE       | TARGET | %                                     | Action |  |
| Environment<br>Based                          | Adoption of best<br>practices | Adoption of best practices in the industry or outside the industry with<br>regular updations for improving quality, productivity, saving time and<br>resources in our internal processes. To customize these best practices and<br>adapt them to our organization's requirement with effective<br>implementation. | Focusing on strategically<br>aligning the HR practices with<br>measurable and targeted<br>outputs.   | Percentage | 95     | 5                                     | / 8    |  |
| Environment<br>Based                          | Adoption of best<br>practices | Adoption of best practices in the industry or outside the industry with<br>regular updations for improving quality, productivity, saving time and<br>resources in our internal processes. To customize these best practices and<br>adapt them to our organization's requirement with effective<br>implementation. | Awareness mailers for Unnati-<br>Samriddhi assessmenet and<br>goal setting for beneficial<br>results | Yes/No     | Yes    | 7                                     | / 0    |  |
| ELINE 2021:01                                 | 1 Jan 2022 To 31 Mar 202      | 22                                                                                                    |                                                                                                    |            |        |                                       |        |  |
| STATUS RETURN<br>APPROVAL STATUS<br>MIS INPUT | NED<br>RETURNED FROM MAN      | ASA CHANDRASEKHAR   Remark: Timely updates   Weightage changed fr                                                                                                    | om "4" to "7"                                                                                        |            |        |                                       |        |  |

- Once the employee gets a send back notification from the manager, the **Returned** self-assessed inputs need to be changed respectively as per requirement .
- The user can view the returned goal details from the drop-down which appears by clicking the '+' on the left side

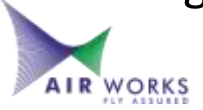

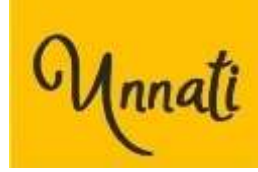

#### **Unnati - Self-assessment Resubmission**

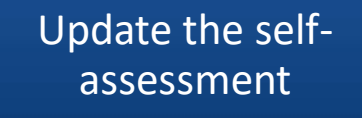

Tally weightage and Review all Assessment again

| ATR WORKS                              |                               |                | ADMIN                                       | UNNATI | DASHBOARD | 9) - 9 <b>1</b> | HELP          | Heilo, Manasa Chi<br>Sign out | andrasekhar |
|----------------------------------------|-------------------------------|----------------|---------------------------------------------|--------|-----------|-----------------|---------------|-------------------------------|-------------|
| SELF ASSESSM                           | IENT                          | Ар             | prover: MANASA CHANDRASEKHAR                |        | Timelin   | e: 20           | 21: 01 Jan 20 | 22 To 31 Mar 2                | 022         |
| landatory                              |                               |                |                                             |        |           |                 | ĺ             | Review All Asse               | ssment      |
| SUBCATEGORY                            | MEASURABLE                    | TARGET<br>TYPE |                                             |        |           | NT              | ASSESSMENT    | ASSESSMENT                    | STATUS      |
| Customer<br>(Internal and<br>External) | Escalation<br>Management      | Yes/No         | Success I<br>Assessment saved successfully, |        |           |                 | Delivered     |                               | FINALIZE    |
| Environment Based                      | Adoption of best<br>practices | Yes/No         |                                             |        |           |                 | Delivered     |                               | FINALIZEI   |
| Environment<br>Based                   | Adoption of best practices    | Percenta       |                                             |        | X CIOSS   |                 | Delivered     | ~                             | NEW         |

Click on Finalize to resubmit the updated selfassessment

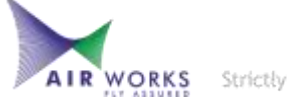
### **Unnati - Self-assessment Resubmission**

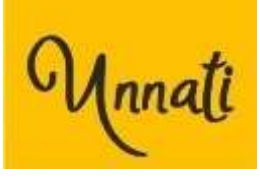

| AIR WORKS 9                                              | Annati                        |                |          |            | ADMI          | N UN    | INATI DASHBO | ARD HELP          | Hello, Manasa<br>Sign out | Chandrasekhar |
|----------------------------------------------------------|-------------------------------|----------------|----------|------------|---------------|---------|--------------|-------------------|---------------------------|---------------|
| SELF ASSESSMENT                                          |                               | Approver: MA   | NASA CHA | NDRASEKHAR | 2             |         | т            | imeline: 2021: 01 | l Jan 2022 To 3           | Mar 2022      |
| Mandatory                                                |                               |                |          |            | Average Ratin | g: 2.81 |              |                   | Review All Ass            | essment       |
| SUBCATEGORY                                              | MEASURABLE                    | TARGET<br>TYPE | TARGET   | WEIGHTAGE  | RATING<br>O   |         | ACHIEVEMENT  | ASSESSMENT        | ASSESSMENT<br>INPUT       | STATUS        |
| <ul> <li>Customer (Internal and<br/>External)</li> </ul> | Escalation Management         | Yes/No         | Yes      | 4%         | 4             |         | YES          | Delivered         |                           | APPROVED      |
| Environment Based                                        | Adoption of best<br>practices | Percentage     | 95       | 6%         | 4             |         | 95           | Delivered         |                           | APPROVED      |
| Environment Based                                        | Adoption of best<br>practices | Yes/No         | Yes      | 4%         | 3             |         | YES          | Delivered         |                           | APPROVED      |

Once your Self-assessment gets an Approval ,The Approver name is highlighted in Green

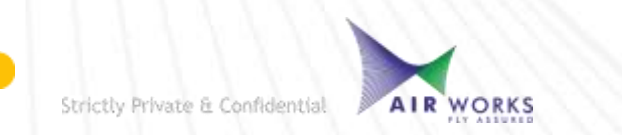

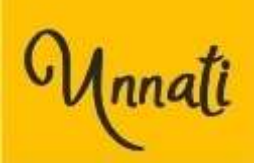

## TYPES OF ERRORS

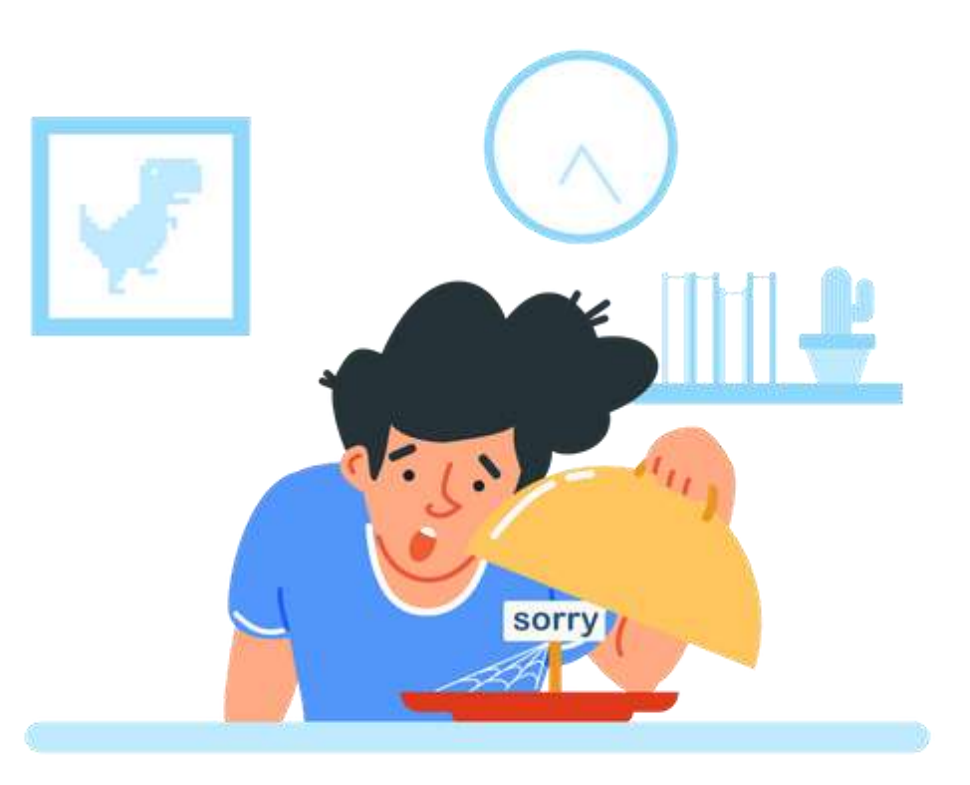

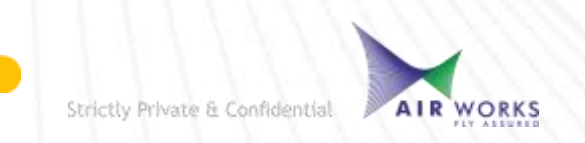

68

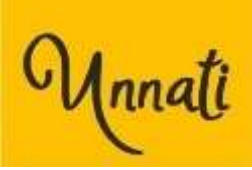

#### **Employee Input is same**

## Make sure the Employee input is entered as per your goal targets and remains non-repetitive

#### SAMPLE

| EMPLOYEE NAME | CATEGORY SUBCATEGORY MEAS       | SURABLE DESCRIPT                                                                                                    | EMPLOYEE INPUT                                      | TARGET | T TARGET                                            | WEIGHTAGE Remarks        |
|---------------|---------------------------------|----------------------------------------------------------------------------------------------------|-----------------------------------------------------|--------|-----------------------------------------------------|--------------------------|
|               | Operational Non-Mandatory Audit | Findings Any findin                                                                                                    | audit finding and completion of queries of auditors | Text   | audit finding and completion of queries of auditors | 6 Employee Input is same |
|               | Operational Non-Mandatory Audit | Findings Any findin                                                                                                    | audit finding and completion of queries of auditors | Text   | audit finding and completion of queries of auditors | 6 Employee Input is same |
|               | Operational Non-Mandatory Audit | Findings Any findin                                                                                                    | audit finding and completion of queries of auditors | Text   | audit finding and completion of queries of auditors | 6 Employee Input is same |
|               | Operational Non-Mandatory Audit | Findings Any findin                                                                                                    | audit finding and completion of queries of auditors | Text   | audit finding and completion of queries of auditors | 6 Employee Input is same |
|               | Operational Non-Mandatory Audit | Findings Any findin                                                                                                    | audit finding and completion of queries of auditors | Text   | audit finding and completion of queries of auditors | 6 Employee Input is same |
|               | Operational Non-Mandatory Audit | Findings Any findin                                                                                                    | audit finding and completion of queries of auditors | Text   | audit finding and completion of queries of auditors | 6 Employee Input is same |
|               | Operational Non-Mandatory Audit | Findings Any findin                                                                                                    | audit finding and completion of queries of auditors | Text   | audit finding and completion of queries of auditors | 6 Employee Input is same |
|               | Operational Non-Mandatory Audit | Findings Any findin                                                                                                    | audit finding and completion of queries of auditors | Text   | audit finding and completion of queries of auditors | 6 Employee Input is same |
|               |                                 | a state of the state of the sta |                                                     |        |                                                     |                          |

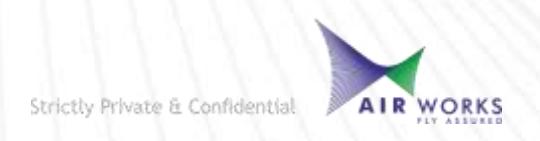

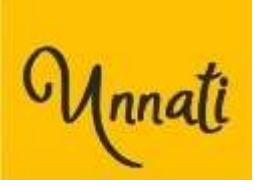

### **Mismatch in Target and Employee input**

Make sure your targets are aligned as per the description and employee input

#### SAMPLE

70

| NAME | CATEGOR' SUBCATEC MEASURA DESCRIPTI EMPLOYEE INPUT                      | TARGET T' TARGET | WEIGHTA Remarks                          |
|------|-------------------------------------------------------------------------|------------------|------------------------------------------|
|      | Operation Mandator Audit Find Any findin ANY FINDINGS HIGHLITED THROUGH | Percentag 20     | 4 Target and employee input not matching |
|      | Operation Mandator Progressiv Close Task WILL CLOSE WORK ORDER AND UPD  | A Percentag 20   | 4 Target and employee input not matching |
|      | Operation Mandator Prompt dcAchieving AS A PRACTICE MUST COMPLY WITH    | Percentag 20     | 4 Target and employee input not matching |
|      | Operation Mandator Recurring Number o WILL REVIEW REPORTS OF RECURRE    | N Percentag 20   | 3 Target and employee input not matching |

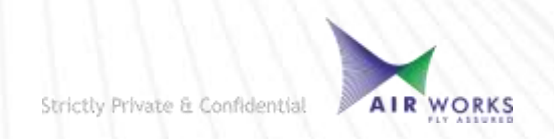

#### officer rypes of errors

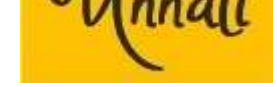

#### **Inappropriate Targets**

#### Specify your targets as per the Target type mentioned

#### **SAMPLE 1**

| EMPLOYE NAME | CATEGORY SUBCATEGOR   | Y MEASURA DESCRIPTI EMPLOYEE INPUT                                                           | TARGET TYPE | TARGET | WEIGHTA Remarks          |
|--------------|-----------------------|----------------------------------------------------------------------------------------------|-------------|--------|--------------------------|
|              | Operational Mandatory | Transits reTimely rep This measurable is not applicable to B2 Aircraft Maintenance Engineers | s Text      | NA     | 2 Target not appropriate |
|              | Operational Mandatory | License Lit Ensure rei Limitations Removal of the licence is not applicable to B2 AMEs       | Text        | NA     | 2 Target not appropriate |

#### **SAMPLE 2**

| EMPLOYE NAME | CATEGORY    | SUBCATEGORY | MEASURA DESCRIPT    | EMPLOYEE INPUT                                                                  | TARGET TYPE TARGET WEIGHTA Remarks |     |                          |
|--------------|-------------|-------------|---------------------|---------------------------------------------------------------------------------|------------------------------------|-----|--------------------------|
|              | Operational | Mandatory   | Time man Timely coi | TIMELY COMPLETION OF ALL TASKS ASSIGNED TO ME AND UPDATION OF RESOURSE PLANNING | Yes/No                             | 100 | 4 Target not appropriate |

AIR WORKS

Strictly Private & Confidential

#### Unnati - Types of errors

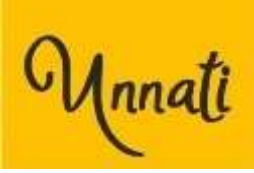

#### **Similar Targets**

#### Make sure to set your targets as per your specific goals and inputs

#### SAMPLE

| EMPLOYE NAME | CATEGORY                            | SUBCATEGORY | MEASUR/ DESCRIPT EMPLOYEE INPUT                                                                                                    | TARGET TYPE      | TARGET | WEIGHTA Remarks  |
|--------------|-------------------------------------|-------------|----------------------------------------------------------------------------------------------------|------------------|--------|------------------|
|              | S. People Based/Personal Traits     | Mandatory   | Customer feedback through Customer Satisfaction Survey to be administer<br>Customer Customer post every base check and quarterly for AMC                     | ed<br>Percentage | 90     | 3 Target is same |
|              | S. Customer (Internal and External) | Mandatory   | Ensure escalations are addressed effectively to minimize further escalation<br>Escalation Ensure the upwards                                                 | s<br>Percentage  | 90     | 4 Target is same |
|              | S. Customer (Internal and External) | Mandatory   | Any process improvement resulting in reduced TAT, increased quality and<br>Process In Any proce optimum utilization of resources, worked on and implemented. | Percentage       | 90     | 4 Target is same |
|              | S. Operational                      | Mandatory   | Make sure the Audit findings are closed timely and preventive actions are<br>Audit Find Any findin implemented                                               | Percentage       | 90     | 4 Target is same |
|              | S. Operational                      | Mandatory   | Make sure the inventory is controlled. Re-order for fast moving items to be<br>Consumal Ensure the made sure                                                 | Percentage       | 90     | 4 Target is same |
|              | S. Operational                      | Mandatory   | Make sure the CRS is issued timely and all documents are returned to<br>CRS issuar Certificate Customer per MOE/Contract                                     | Percentage       | 90     | 3 Target is same |
|              | S. Operational                      | Mandatory   | Customer Regular cc Provide real time updates to Customer and remove any gaps                                                                                | Percentage       | 90     | 3 Target is same |
|              | S. Operational                      | Mandatory   | Internal m Ensure a p Flow down lessons learnt to team to prevent the recurrence of issues                                                                   | Percentage       | 90     | 3 Target is same |
|              | S. Operational                      | Mandatory   | Monthly R Internal A Provide inputs for MRM, provide plan for any outputs of MRM discussions                                                                 | Percentage       | 90     | 4 Target is same |

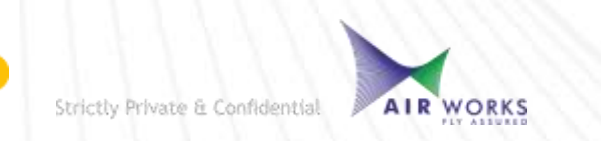

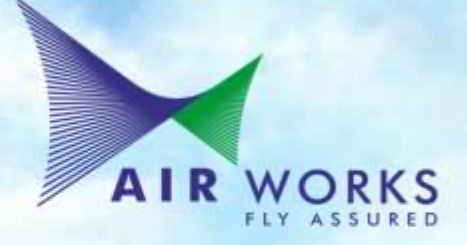

# THANK YOU